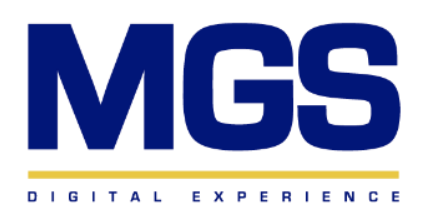

MGS – Compliance Management

User guide

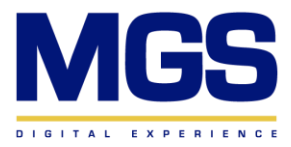

| Contents    | 5                                      |   |
|-------------|----------------------------------------|---|
| Chapter 1   | : Compliance Management – Desktop      | 4 |
| Chapter 2 : | Compliance Management – Features       | 5 |
| 2.1 Com     | pliance Management Home Page Features: | 6 |
| 2.1.1       | Filer by Folder                        | 7 |
| 2.1.2       | Filter by Item Type                    | 7 |
| 2.1.3       | Filter by Status                       |   |
| 2.1.4       | Filter by the date of creation         |   |
| 2.1.5       | Search Engine                          | 9 |
| 2.1.6       | Add columns                            | 9 |
| 2.1.7       | Import Data                            |   |
| 2.1.8       | Reports                                |   |
| Chapter 3:  | Compliance Management – Creation:      |   |
| 3.1 Co      | ompliance Management Item Types:       |   |
| 3.3.1       | Item Type: Circulation                 |   |
| 3.3.2       | Item Type: Compliance Issue            |   |
| 3.3.3       | Item Type: Incoming Correspondence     |   |
| 3.3.4       | Item Type: Regulatory Inspection       |   |
| 3.2 View    | Change Log:                            |   |
| Chapter 4:  | Compliance Management – Case:          |   |
| 4.1 Co      | ompliance Management Case Steps:       |   |
| 4.1.1       | Preparation Step:                      |   |
| 4.1.2       | Initial Approval Step:                 |   |
| 4.1.3       | Assigning Department Tasks Step:       |   |
| 4.1.4       | In Progress Step:                      |   |
| 4.1.5       | Response Verification Step:            |   |
| 4.1.6       | Assign Compliance Tasks Step:          |   |
| 4.1.7       | Compliance Tasks Completion Step:      |   |
| 4.1.8       | Compliance Tasks Approval Step:        |   |
| 4.1.9       | Completed Step:                        |   |
| Chapter 5:  | Compliance Management – Task           |   |
| 5.1 Ta      | asks Home page Features:               |   |
| 5.1.1       | Filer by Folder                        |   |
| 5.1.2       | Filter by Date                         |   |

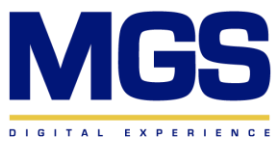

| 5.1.3        | Filter by Employee               | 29  |
|--------------|----------------------------------|-----|
| 5.1.4        | Filter by the Canceled Tasks     | 29  |
| 5.1.5        | Filter by Only My Tasks          | 30  |
| 5.1.6        | Search Engine                    | 30  |
| 5.1.7        | Add columns                      | .31 |
| 5.1.8        | New Tasks                        | 31  |
| 5.1.9        | Reports                          | 32  |
| Chapter 6: C | ompliance Management – Dashboard | 34  |

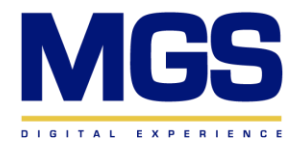

# **Chapter 1 : Compliance Management – Desktop**

1. Log in to the system and enter your username and password.

| Creatio QUANTUM           |   |
|---------------------------|---|
| Username                  | 1 |
| Enter a value<br>Password | J |
| Enter a value             | J |
| Version 8.1.2.3842        |   |

2. On the Desktop Page, you will find a summary of all metadata related to the compliance management system.

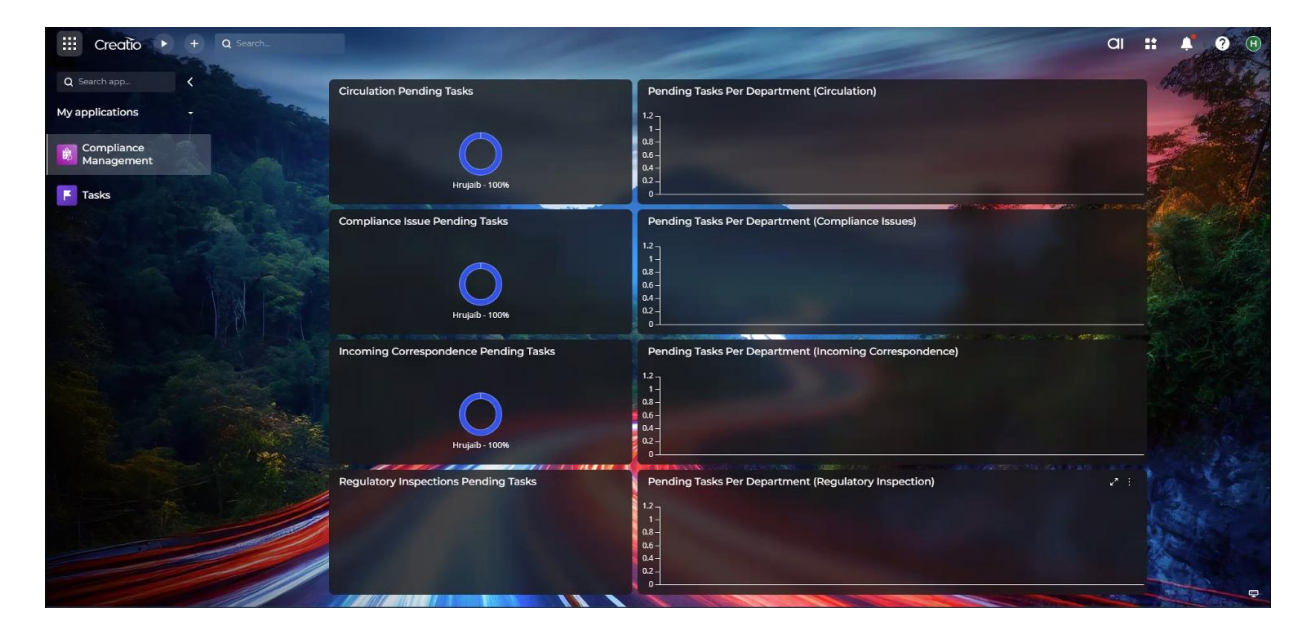

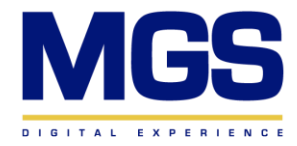

# **Chapter 2 : Compliance Management – Features**

1. In the top left corner of the page, click the navigation panel to go to "My Applications," where you will find the "Compliance Management" and "Tasks" sections.

| III Creatio + Q Search              |                                       | a                                                      | # # ? H |
|-------------------------------------|---------------------------------------|--------------------------------------------------------|---------|
| Q Search app <<br>My applications - | Circulation Pending Tasks             | Pending Tasks Per Department (Circulation)             | 4999    |
| Compliance<br>Management            | Hrupaib - 100%                        |                                                        |         |
|                                     | Compliance Issue Pending Tasks        | Pending Tasks Per Department (Compliance Issues)       |         |
|                                     | HILIJAD - 100%                        |                                                        |         |
|                                     | Incoming Correspondence Pending Tasks | Pending Tasks Per Department (Incoming Correspondence) |         |
| A CARA                              | Hrujaib - 1004                        |                                                        |         |
|                                     | Regulatory Inspections Pending Tasks  | Pending Tasks Per Department (Regulatory Inspection)   | A A     |
|                                     |                                       | 86-<br>02-<br>0-                                       |         |

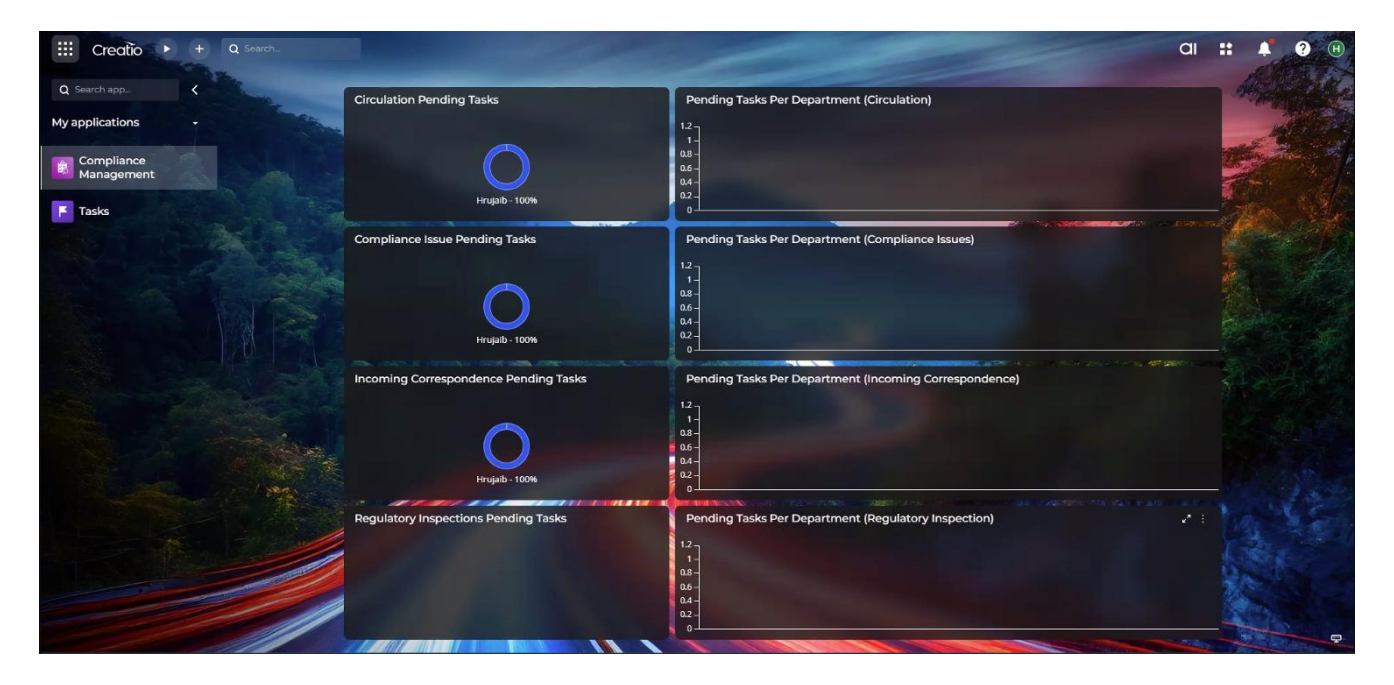

2. Click on the "Compliance Management" section on the left side, and the main page will open

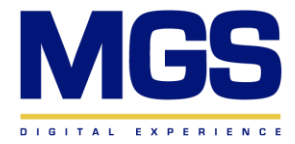

## directly.

| Compliance Management 📰                     |                                   |                         |                         |                         |  |  |  |  |  |  |
|---------------------------------------------|-----------------------------------|-------------------------|-------------------------|-------------------------|--|--|--|--|--|--|
| ■ Folders ● Tag  〒 Item Type  ✓ Item Status |                                   |                         |                         |                         |  |  |  |  |  |  |
| Reference 🔺                                 | Subject                           | Keywords                | Item type               | Item status             |  |  |  |  |  |  |
| Comp-00752                                  | Emerging Trends in Regulatory C   | Regulatory Inspection   | Regulatory Inspection   | In Progress             |  |  |  |  |  |  |
| Comp-00754                                  | Strengthening Internal Controls   | Compliance Issue        | Compliance Issue        | Assign Compliance Tasks |  |  |  |  |  |  |
| Comp-00755                                  | The Role of Compliance Culture in | . Compliance            | Compliance Issue        | Compliance Tasks Appro  |  |  |  |  |  |  |
| Comp-00756                                  | Leveraging Technology for Effecti | Compliance              | Compliance Issue        | Compliance Tasks Appro  |  |  |  |  |  |  |
| Comp-00757                                  | Circulation Update: Key Policy Ch | Circulation             | Circulation             | Completed               |  |  |  |  |  |  |
| Comp-00758                                  | Incoming Correspondence: Regul    | Incoming Correspondence | Incoming Correspondence | Assigning Departments   |  |  |  |  |  |  |
| Comp-00774                                  | Strengthening Internal Controls t | Circulation             | Circulation             | Preparation<br>—        |  |  |  |  |  |  |
| Comp-00775                                  | Strengthening External Controls t | Circulation             | Circulation             | Assigning Departments   |  |  |  |  |  |  |
| Comp-00804                                  | CBK Test                          |                         | Circulation             | Compliance Tasks Appro  |  |  |  |  |  |  |
| Comp-00842                                  | Creatio test sceanario            | Creatio test sceanario  | Circulation             | Completed               |  |  |  |  |  |  |
| Comp-00855                                  | Circulation Update new            | new circ new new        | Circulation             | Completed               |  |  |  |  |  |  |
|                                             |                                   |                         |                         |                         |  |  |  |  |  |  |

3. On the main page, you will find all created compliances along with their metadata.

| Compliance Manager              | ment 🗮                                |                         |                         |                         | + New                             | ± Import  | * *<br>•        |
|---------------------------------|---------------------------------------|-------------------------|-------------------------|-------------------------|-----------------------------------|-----------|-----------------|
| 🖿 Folders 🗣 Tag \Xi Item Type 🗸 | 🖊 Item Status 🛛 🛱 Created on 🛛 Q Sear | rch                     |                         |                         |                                   | Σ Summa   | iries 🗸 🖓       |
| Reference 🔺                     | Subject                               | Keywords                | Item type               | Item status             | Description                       | Date      | Creater 🕂 🗄     |
| Comp-00752                      | Emerging Trends in Regulatory C       | Regulatory Inspection   | Regulatory Inspection   | In Progress             | Challenges and Strategies         | 4/14/2025 | 4/14/2025 11:54 |
| Comp-00754                      | Strengthening Internal Controls       | Compliance Issue        | Compliance Issue        | Assign Compliance Tasks | Strengthening Internal Controls t | 4/14/2025 | 4/14/2025 11:57 |
| Comp-00755                      | The Role of Compliance Culture in     | Compliance              | Compliance Issue        | Compliance Tasks Appro  | The Role of Compliance Culture in | 4/14/2025 | 4/14/2025 11:58 |
| Comp-00756                      | Leveraging Technology for Effecti     | Compliance              | Compliance Issue        | Compliance Tasks Appro  | Leveraging Technology for Effecti |           | 4/14/2025 11:59 |
| Comp-00757                      | Circulation Update: Key Policy Ch     | Circulation             | Circulation             | Completed               | Key Policy Changes and Action P   | 4/14/2025 | 4/14/2025 12:02 |
| Comp-00758                      | Incoming Correspondence: Regul        | Incoming Correspondence | Incoming Correspondence | Assigning Departments   | Incoming Correspondence: Regul    | 4/14/2025 | 4/14/2025 12:05 |
| Comp-00774                      | Strengthening Internal Controls t     | Circulation             | Circulation             | Preparation<br>—        | Strengthening Internal Controls t | 4/14/2025 | 4/14/2025 12:26 |
| Comp-00775                      | Strengthening External Controls t     | Circulation             | Circulation             | Assigning Departments   | Strengthening External Controls t | 4/14/2025 | 4/14/2025 12:27 |
| Comp-00804                      | CBK Test                              |                         | Circulation             | Compliance Tasks Appro  |                                   |           | 4/22/2025 2:46  |
| Comp-00842                      | Creatio test sceanario                | Creatio test sceanario  | Circulation             | Completed               | Creatio test sceanario            | 5/6/2025  | 5/6/2025 2:38 P |
| Comp-00855                      | Circulation Update new                | new circ new new        | Circulation             | Completed               | Key Policy Changes and Action P   | 5/6/2025  | 5/6/2025 4:41 P |
|                                 |                                       |                         |                         |                         |                                   |           |                 |
|                                 |                                       |                         |                         |                         |                                   |           |                 |
|                                 |                                       |                         |                         |                         |                                   |           |                 |
|                                 |                                       |                         |                         |                         |                                   |           |                 |
|                                 |                                       |                         |                         |                         |                                   |           |                 |
|                                 |                                       |                         |                         |                         |                                   |           |                 |

# **2.1 Compliance Management Home Page Features:**

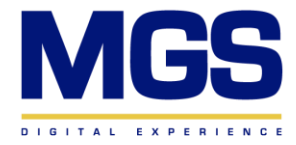

## 2.1.1 Filer by Folder

Click on "Folders" to filter the compliances by type.

| Compliance Managemer                   | nt ≢                           |                                   |                         |              |
|----------------------------------------|--------------------------------|-----------------------------------|-------------------------|--------------|
| 🖿 Folders 🗣 Tag \Xi Item Type 🗸 Item : | Status 🛱 Created on 🛛 Q Search |                                   |                         |              |
| Q Search 🗈 Add 🗙                       | Reference •                    | Subject                           | Keywords                | Item type    |
| V 🖿 All                                | Comp-00752                     | Emerging Trends in Regulatory C   | Regulatory Inspection   | Regulatory I |
| Circulations                           | Comp-00754                     | Strengthening Internal Controls   | Compliance Issue        | Compliance   |
| Compliance Issues                      | Comp-00755                     | The Role of Compliance Culture in | Compliance              | Compliance   |
| Regulatory Inspections                 | Comp-00756                     | Leveraging Technology for Effecti | Compliance              | Compliance   |
|                                        | Comp-00757                     | Circulation Update: Key Policy Ch | Circulation             | Circulation  |
|                                        | Comp-00758                     | Incoming Correspondence: Regul    | Incoming Correspondence | Incoming Co  |
|                                        | Comp-00774                     | Strengthening Internal Controls t | Circulation             | Circulation  |
|                                        | Comp-00775                     | Strengthening External Controls t | Circulation             | Circulation  |
|                                        | Comp-00804                     | CBK Test                          |                         | Circulation  |
|                                        | Comp-00842                     | Creatio test sceanario            | Creatio test sceanario  | Circulation  |
|                                        | Comp-00855                     | Circulation Update new            | new circ new new        | Circulation  |
|                                        |                                |                                   |                         |              |
|                                        |                                |                                   |                         |              |

# 2.1.2 Filter by Item Type

Click on "Item Type" to filter the compliances by type.

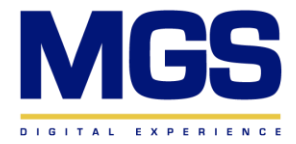

| Compliance Management ≢                   |                         |                   |                         |                         |                         |                        |  |  |  |  |  |
|-------------------------------------------|-------------------------|-------------------|-------------------------|-------------------------|-------------------------|------------------------|--|--|--|--|--|
| ■ Folders ● Tag 〒 Item Type ✓ Item Status |                         |                   |                         |                         |                         |                        |  |  |  |  |  |
| Reference 🔺                               | Circulation             |                   | Keywords                | Item type               | Item status             | Description            |  |  |  |  |  |
| Comp-00752                                | Compliance Issue        | Regulatory C      | Regulatory Inspection   | Regulatory Inspection   | In Progress             | Challenges and Strates |  |  |  |  |  |
| Comp-00754                                | Incoming Correspondence | mal Controls      | Compliance Issue        | Compliance Issue        | Assign Compliance Tasks | Strengthening Interna  |  |  |  |  |  |
| Comp-00755                                | Regulatory Inspection   | ince Culture in   | Compliance              | Compliance Issue        | Compliance Tasks Appro  | The Role of Complianc  |  |  |  |  |  |
| Comp-00756                                | ✓ Check all             | ogy for Effecti   | Compliance              | Compliance Issue        | Compliance Tasks Appro  | Leveraging Technolog   |  |  |  |  |  |
| Comp-00757                                | 🕭 Clear all             | Key Policy Ch     | Circulation             | Circulation             | Completed               | Key Policy Changes an  |  |  |  |  |  |
| Comp-00758                                | Incoming Corresp        | ondence: Regul    | Incoming Correspondence | Incoming Correspondence | Assigning Departments ' | Incoming Corresponde   |  |  |  |  |  |
| Comp-00774                                | Strengthening Int       | ternal Controls t | Circulation             | Circulation             | Preparation<br>—        | Strengthening Interna  |  |  |  |  |  |
| Comp-00775                                | Strengthening Ex        | ternal Controls t | Circulation             | Circulation             | Assigning Departments   | Strengthening Externa  |  |  |  |  |  |
| Comp-00804                                | CBK Test                |                   |                         | Circulation             | Compliance Tasks Appro  |                        |  |  |  |  |  |
| Comp-00842                                | Creatio test scean      | ario              | Creatio test sceanario  | Circulation             | Completed               | Creatio test sceanario |  |  |  |  |  |
| Comp-00855                                | Circulation Updat       | e new             | new circ new new        | Circulation             | Completed               | Key Policy Changes an  |  |  |  |  |  |
|                                           |                         |                   |                         |                         |                         |                        |  |  |  |  |  |
|                                           |                         |                   |                         |                         |                         |                        |  |  |  |  |  |
|                                           |                         |                   |                         |                         |                         |                        |  |  |  |  |  |

# 2.1.3 Filter by Status

|  | Click on | "Status" | to filt | er the | compliances | by | status. |
|--|----------|----------|---------|--------|-------------|----|---------|
|--|----------|----------|---------|--------|-------------|----|---------|

| Compliance Managen            | nent 🗮                            |                         |                         |                         | + New                             | ± Impo    | ،<br>rt + ·· | • •<br>·· |
|-------------------------------|-----------------------------------|-------------------------|-------------------------|-------------------------|-----------------------------------|-----------|--------------|-----------|
| 🖿 Folders 🗣 Tag 🗟 Item Type 🗸 | Item Status 🚔 Created on 🛛 Q Sea  | rch                     |                         |                         |                                   | Σ Sumn    | naries 👻     | г         |
| Reference A                   | Assign Compliance Tasks           | Keywords                | Item type               | Item status             | Description                       | Date      | Creater +    | · : .     |
| Comp-00752                    | Assigning Departments Task        | Regulatory Inspection   | Regulatory Inspection   | In Progress             | Challenges and Strategies         | 4/14/2025 | 4/14/2025    | 5 11:54   |
| Comp-00754                    | Canceled                          | Compliance Issue        | Compliance Issue        | Assign Compliance Tasks | Strengthening Internal Controls t | 4/14/2025 | 4/14/2025    | 5 11:57   |
| Comp-00755                    | Completed                         | Compliance              | Compliance Issue        | Compliance Tasks Appro  | The Role of Compliance Culture in | 4/14/2025 | 4/14/2025    | 5 11:58   |
| Comp-00756                    | Check all                         | Compliance              | Compliance Issue        | Compliance Tasks Appro  | Leveraging Technology for Effecti |           | 4/14/2025    | 5 11:59   |
| Comp-00757                    | Clear all                         | Circulation             | Circulation             | Completed               | Key Policy Changes and Action P   | 4/14/2025 | 4/14/2025    | 5 12:02   |
| Comp-00758                    | Incoming Correspondence: Regul    | Incoming Correspondence | Incoming Correspondence | Assigning Departments   | Incoming Correspondence: Regul    | 4/14/2025 | 4/14/2025    | 5 12:05   |
| Comp-00774                    | Strengthening Internal Controls t | Circulation             | Circulation             | Preparation<br>—        | Strengthening Internal Controls t | 4/14/2025 | 4/14/2025    | 5 12:26   |
| Comp-00775                    | Strengthening External Controls t | Circulation             | Circulation             | Assigning Departments   | Strengthening External Controls t | 4/14/2025 | 4/14/2025    | 5 12:27   |
| Comp-00804                    | CBK Test                          |                         | Circulation             | Compliance Tasks Appro  |                                   |           | 4/22/2025    | 5 2:46    |
| Comp-00842                    | Creatio test sceanario            | Creatio test sceanario  | Circulation             | Completed               | Creatio test sceanario            | 5/6/2025  | 5/6/2025     | 2:38 P    |
| Comp-00855                    | Circulation Update new            | new circ new new        | Circulation             | Completed               | Key Policy Changes and Action P   | 5/6/2025  | 5/6/2025     | 4:41 P    |
|                               |                                   |                         |                         |                         |                                   |           |              |           |
|                               |                                   |                         |                         |                         |                                   |           |              |           |
|                               |                                   |                         |                         |                         |                                   |           |              |           |
|                               |                                   |                         |                         |                         |                                   |           |              |           |
|                               |                                   |                         |                         |                         |                                   |           |              |           |
|                               |                                   |                         |                         |                         |                                   |           |              |           |

# 2.1.4 Filter by the date of creation

Click on "Created On" to filter the compliances by the date of cre

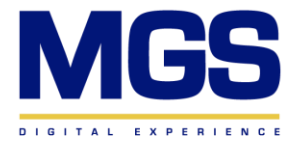

| Compliance Manage               | ment 📰                  |                     |              |        |      |       |       |         |        |           |                         |                     |
|---------------------------------|-------------------------|---------------------|--------------|--------|------|-------|-------|---------|--------|-----------|-------------------------|---------------------|
| 🖿 Folders 🗣 Tag \Xi Item Type 🦑 | Item Status             | Created on Q Search | 1            |        |      |       |       |         |        |           |                         |                     |
| Reference •                     | Subject                 |                     |              |        |      |       |       |         |        |           | Item status             | Description         |
| Comp-00752                      | Emerging Tr             | Yesterday           | Select       | : date | ×    | till  | Selec | t date: | ×      | pection   | In Progress             | Challenges and St   |
| Comp-00754                      | Strengtheni             | Tomorrow            | <            |        | JU   | UNE 2 | 025   |         | >      | ue        | Assign Compliance Tasks | Strengthening Inte  |
| Comp-00755                      | The Role of (           | Tomorrow            | Su           | Mo     | Tu   | We    | Th    | Fr      | Sa     | ue        | Compliance Tasks Appro- | The Role of Compl   |
| Comp-00756                      | Leveraging <sup>-</sup> | Previous week       | 1            | 2      | 3    | 4     | 5     | 6       | 7      | ue        | Compliance Tasks Appro  | Leveraging Techno   |
| Comp-00757                      | Circulation (           | Current week        | 8            | 9      | 10   | 11    | 12    | 13      | 14     |           | Completed               | Key Policy Change   |
| Comp-00758                      | Incoming Co             | Next week           | 15           | 16     | 17   | 18    | 19    | 20      | 21     | spondence | Assigning Departments   | Incoming Corresp    |
| Comp-00774                      | Strengtheni             | Previous month      | 22           | 23     | 24   | 25    | 26    | 27      | 28     |           | Preparation<br>—        | Strengthening Inte  |
| Comp-00775                      | Strengtheni             | Current month       | 29           | 30     |      |       |       |         |        |           | Assigning Departments   | Strengthening Ext   |
| Comp-00804                      | CBK Test                | Next month          |              |        |      |       |       |         |        |           | Compliance Tasks Appro  |                     |
| Comp-00842                      | Creatio test s          | ceanario (          | Creatio test | sceana | ario |       |       | Circu   | lation |           | Completed               | Creatio test sceana |
| Comp-00855                      | Circulation U           | pdate new i         | new circ ne  | w new  |      |       |       | Circu   | lation |           | Completed               | Key Policy Change   |
|                                 |                         |                     |              |        |      |       |       |         |        |           |                         |                     |

ation.

## 2.1.5 Search Engine

You can refine your search by specifying your criteria.

| Compliance Manager              | ment 🛎                            |                      |                 |             |             |                         | + New                             | ± Impo    | • 2<br>rt + …         |                                |           |                 |
|---------------------------------|-----------------------------------|----------------------|-----------------|-------------|-------------|-------------------------|-----------------------------------|-----------|-----------------------|--------------------------------|-----------|-----------------|
| 🖿 Folders 🗣 Tag \Xi Item Type 🗸 | Item Status 🝵 Created on 🛛 Q Sear | ch 🗧                 | Ŧ               |             |             |                         |                                   | Σ Sumn    | naries 🔹 😂            |                                |           |                 |
| Reference 🔺                     | Subject                           | Keywords             | Search by colur | nn          |             | Item status             | Description                       | Date      | Creater + :           |                                |           |                 |
| Comp-00752                      | Emerging Trends in Regulatory C   | Regulatory Inspec    | All             | ~           | ction       | In Progress             | Challenges and Strategies         | 4/14/2025 | 4/14/2025 11:54       |                                |           |                 |
| Comp-00754                      | Strengthening Internal Controls   | Compliance Issue     | Reference       |             | 9           | Assign Compliance Tasks | Strengthening Internal Controls t | 4/14/2025 | 4/14/2025 11:57       |                                |           |                 |
| Comp-00755                      | The Role of Compliance Culture in | Compliance           | Subject         |             | 9           | Compliance Tasks Appro  | The Role of Compliance Culture in | 4/14/2025 | 4/14/2025 11:58       |                                |           |                 |
| Comp-00756                      | Leveraging Technology for Effecti | Compliance           | Keywords        |             | 9           | Compliance Tasks Appro  | Leveraging Technology for Effecti |           | 4/14/2025 11:59       |                                |           |                 |
| Comp-00757                      | Circulation Update: Key Policy Ch | Circulation          | Item type       |             |             | Completed               | Key Policy Changes and Action P   | 4/14/2025 | 4/14/2025 12:02       |                                |           |                 |
| Comp-00758                      | Incoming Correspondence: Regul    | Incoming Correspo    | Item status     | Item status | Item status | Item status             | 5                                 | pondence  | Assigning Departments | Incoming Correspondence: Regul | 4/14/2025 | 4/14/2025 12:05 |
| Comp-00774                      | Strengthening Internal Controls t | Circulation          | Description     | r           |             | Preparation<br>—        | Strengthening Internal Controls t | 4/14/2025 | 4/14/2025 12:26       |                                |           |                 |
| Comp-00775                      | Strengthening External Controls t | Circulation          | Created by      |             |             | Assigning Departments   | Strengthening External Controls t | 4/14/2025 | 4/14/2025 12:27       |                                |           |                 |
| Comp-00804                      | CBK Test                          |                      |                 | Circulation |             | Compliance Tasks Appro  |                                   |           | 4/22/2025 2:46        |                                |           |                 |
| Comp-00842                      | Creatio test sceanario            | Creatio test sceanar | rio             | Circulation |             | Completed               | Creatio test sceanario            | 5/6/2025  | 5/6/2025 2:38 P       |                                |           |                 |
| Comp-00855                      | Circulation Update new            | new circ new new     |                 | Circulation |             | Completed               | Key Policy Changes and Action P   | 5/6/2025  | 5/6/2025 4:41 P       |                                |           |                 |
|                                 |                                   |                      |                 |             |             |                         |                                   |           |                       |                                |           |                 |

#### 2.1.6 Add columns

Click the "+" button on the right side to add the columns you want to display on your main page.

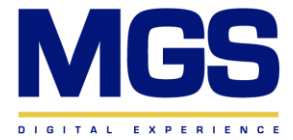

#### Compliance Management 🔳 Subject Reference 🔺 Keywords Item type Item status Description Comp-00752 Emerging Trends in Regulatory C... Regulatory Inspection Comp-00754 Strengthening Internal Controls Compliance Issue Comp-00755 The Role of Compliance Culture in... Compliance Comp-00756 Leveraging Technology for Effecti... Compliance Comp-00757 Circulation Update: Key Policy Ch... Circulation Comp-00758 Incoming Correspondence: Regul... Incoming Correspondence Comp-00774 Strengthening Internal Controls L... Circulation In Progress Regulatory Inspection Challenges and ! Assign Compliance Tasks Strengthening Ir Compliance Issue Compliance Issue Compliance Tasks Approv The Role of Com Compliance Tasks Approv Leveraging Tech Compliance Issue Completed Circulation Key Policy Chang Incoming Correspondence Assigning Departments Incoming Correspondence Preparation Comp-00774 Strengthening Internal Controls t... Circulation Circulation Strengthening Ir Strengthening External Controls t... Circulation Comp-00775 Assigning Departments Circulation Strengthening E CBK Test Compliance Tasks Appro Comp-00804 Circulation Creatio test sceanario Completed Creatio test scea Creatio test sceanario Comp-00842 Circulation Circulation Update new new circ new new Completed Key Policy Chang Comp-00855 Circulation

| Compliance Manager            |                                              | -        | + New                             | ± Impo    | * 2<br>t + …    |
|-------------------------------|----------------------------------------------|----------|-----------------------------------|-----------|-----------------|
| 🖿 Folders 🗣 Tag 🗦 Item Type 🗸 | Select field                                 |          |                                   | Σ Summ    | aries 🔹 🎜       |
| Reference A                   | Compliance Management                        |          | Description                       | Date      | Create + :      |
| Comp-00752                    | Search                                       |          | Challenges and Strategies         | 4/14/2025 | 4/14/2025 11:54 |
| Comp-00754                    | COMPLIANCE MANAGEMENT FIELDS RELATED OBJECTS | ce Tasks | Strengthening Internal Controls t | 4/14/2025 | 4/14/2025 11:57 |
| Comp-00755                    | Circulation deadline                         | s Appro  | The Role of Compliance Culture in | 4/14/2025 | 4/14/2025 11:58 |
| Comp-00756                    | Q Circulation from                           | s Appro  | Leveraging Technology for Effecti |           | 4/14/2025 11:59 |
| Comp-00757                    | 🗎 Compliance issue deadline                  |          | Key Policy Changes and Action P   | 4/14/2025 | 4/14/2025 12:02 |
| Comp-00758                    | Q Correspondence from                        | tments " | Incoming Correspondence: Regul    | 4/14/2025 | 4/14/2025 12:05 |
| Comp-00774                    | Q Created by                                 |          | Strengthening Internal Controls t | 4/14/2025 | 4/14/2025 12:26 |
| Comp-00775                    | 战 Created on                                 | tments " | Strengthening External Controls t | 4/14/2025 | 4/14/2025 12:27 |
| Comp-00804                    | Date                                         | s Appro  |                                   |           | 4/22/2025 2:46  |
| Comp-00842                    |                                              |          | Creatio test sceanario            | 5/6/2025  | 5/6/2025 2:38 P |
| Comp-00855                    | Q Inspection type                            |          | Key Policy Changes and Action P   | 5/6/2025  | 5/6/2025 4:41 P |
|                               | Q Item status                                |          |                                   |           |                 |
|                               | Q Item type                                  |          |                                   |           |                 |
|                               | Cancel Select                                |          |                                   |           |                 |
|                               |                                              |          |                                   |           |                 |
|                               |                                              |          |                                   |           |                 |
|                               |                                              |          |                                   |           |                 |

#### 2.1.7 Import Data

You can import data by clicking the "Import" button on the right side.

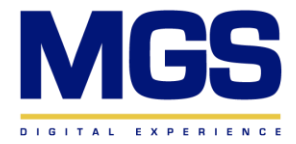

| Compliance Manage             | ment 🔳                             |                         |                         |                         |                      |
|-------------------------------|------------------------------------|-------------------------|-------------------------|-------------------------|----------------------|
| 🖿 Folders 🗣 Tag \Xi Item Type | ✓ Item Status                      | rch                     |                         |                         |                      |
| Reference A                   | Subject                            | Keywords                | Item type               | Item status             | Description          |
| Comp-00752                    | Emerging Trends in Regulatory C    | Regulatory Inspection   | Regulatory Inspection   | In Progress             | Challenges and Stra  |
| Comp-00754                    | Strengthening Internal Controls    | Compliance Issue        | Compliance Issue        | Assign Compliance Tasks | Strengthening Inter  |
| Comp-00755                    | The Role of Compliance Culture in. | . Compliance            | Compliance Issue        | Compliance Tasks Appro  | The Role of Complia  |
| Comp-00756                    | Leveraging Technology for Effecti  | Compliance              | Compliance Issue        | Compliance Tasks Appro  | Leveraging Technol   |
| Comp-00757                    | Circulation Update: Key Policy Ch  | Circulation             | Circulation             | Completed               | Key Policy Changes   |
| Comp-00758                    | Incoming Correspondence: Regul     | Incoming Correspondence | Incoming Correspondence | Assigning Departments   | Incoming Correspor   |
| Comp-00774                    | Strengthening Internal Controls t  | Circulation             | Circulation             | Preparation<br>—        | Strengthening Inter  |
| Comp-00775                    | Strengthening External Controls t. | Circulation             | Circulation             | Assigning Departments   | Strengthening Exte   |
| Comp-00804                    | CBK Test                           |                         | Circulation             | Compliance Tasks Appro  |                      |
| Comp-00842                    | Creatio test sceanario             | Creatio test sceanario  | Circulation             | Completed               | Creatio test sceanar |
| Comp-00855                    | Circulation Update new             | new circ new new        | Circulation             | Completed               | Key Policy Changes   |
|                               |                                    |                         |                         |                         |                      |
|                               |                                    |                         |                         |                         |                      |
|                               |                                    |                         |                         |                         |                      |
|                               |                                    |                         |                         |                         |                      |
|                               |                                    |                         |                         |                         |                      |

#### 2.1.8 Reports

To generate a report of the created compliances, select the desired entries and click the 'Export to Excel' button.

| Compliance Manager              | nent ≢                              |                           |                         |                         | + New                             | ± Impoi   | • 2<br>rt ≠     |
|---------------------------------|-------------------------------------|---------------------------|-------------------------|-------------------------|-----------------------------------|-----------|-----------------|
| 🖿 Folders 🗣 Tag \Xi Item Type 🗸 | Item Status 🛛 🗃 Created on 🛛 Q Sear | ch                        |                         |                         |                                   | Σ Summ    | iaries 👻 😂      |
| E Reference 🔺                   | Subject                             | Keywords                  | Item type               | Item status             | Description                       | Date      | Creater + :     |
| Comp-00752                      | Emerging Trends in Regulatory C     | Regulatory Inspection     | Regulatory Inspection   | In Progress             | Challenges and Strategies         | 4/14/2025 | 4/14/2025 11:54 |
| Comp-00754                      | Strengthening Internal Controls     | Compliance Issue          | Compliance Issue        | Assign Compliance Tasks | Strengthening Internal Controls t | 4/14/2025 | 4/14/2025 11:57 |
| Comp-00755                      | The Role of Compliance Culture in   | Compliance                | Compliance Issue        | Compliance Tasks Appro  | The Role of Compliance Culture in | 4/14/2025 | 4/14/2025 11:58 |
| Comp-00756                      | Leveraging Technology for Effecti   | Compliance                | Compliance Issue        | Compliance Tasks Appro  | Leveraging Technology for Effecti |           | 4/14/2025 11:59 |
| Comp-00757                      | Circulation Update: Key Policy Ch   | Circulation               | Circulation             | Completed               | Key Policy Changes and Action P   | 4/14/2025 | 4/14/2025 12:02 |
| Comp-00758                      | Incoming Correspondence: Regul      | Incoming Correspondence   | Incoming Correspondence | Assigning Departments   | Incoming Correspondence: Regul    | 4/14/2025 | 4/14/2025 12:05 |
| : 🗹 Comp-00774                  | Strengthening Internal Controls t   | Circulation               | Circulation             | Preparation<br>—        | Strengthening Internal Controls t | 4/14/2025 | 4/14/2025 12:26 |
| Comp-00775                      | Strengthening External Controls t   | Circulation               | Circulation             | Assigning Departments   | Strengthening External Controls t | 4/14/2025 | 4/14/2025 12:27 |
| Comp-00804                      | CBK Test                            |                           | Circulation             | Compliance Tasks Appro  |                                   |           | 4/22/2025 2:46  |
| Comp-00842                      | Creatio test sceanario              | Creatio test sceanario    | Circulation             | Completed               | Creatio test sceanario            | 5/6/2025  | 5/6/2025 2:38 P |
| Comp-00855                      | Circulation Update new              | new circ new new          | Circulation             | Completed               | Key Policy Changes and Action P   | 5/6/2025  | 5/6/2025 4:41 P |
|                                 | ∯ 3 set                             | ected 🔰 🗣 Add tag   🔸 🥵 E | xport to Excel 🍵 Delete | Change request X        |                                   |           |                 |

# **Chapter 3: Compliance Management – Creation:**

1. To create a new compliance, click on the "New" button located on the right side.

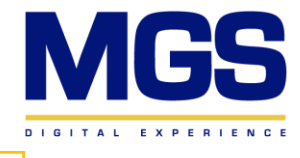

| Compliance Manage             | ement =                           |                         |                         |                         |                   |
|-------------------------------|-----------------------------------|-------------------------|-------------------------|-------------------------|-------------------|
| 🖿 Folders 🗣 Tag \Xi Item Type | ✓ Item Status                     | rch                     |                         |                         |                   |
| Reference •                   | Subject                           | Keywords                | Item type               | Item status             | Description       |
| Comp-00752                    | Emerging Trends in Regulatory C   | Regulatory Inspection   | Regulatory Inspection   | In Progress             | Challenges and !  |
| Comp-00754                    | Strengthening Internal Controls   | Compliance Issue        | Compliance Issue        | Assign Compliance Tasks | Strengthening Ir  |
| Comp-00755                    | The Role of Compliance Culture in | . Compliance            | Compliance Issue        | Compliance Tasks Appro  | The Role of Com   |
| Comp-00756                    | Leveraging Technology for Effecti | Compliance              | Compliance Issue        | Compliance Tasks Appro  | Leveraging Tech   |
| Comp-00757                    | Circulation Update: Key Policy Ch | Circulation             | Circulation             | Completed               | Key Policy Chang  |
| Comp-00758                    | Incoming Correspondence: Regul    | Incoming Correspondence | Incoming Correspondence | Assigning Departments   | Incoming Corres   |
| Comp-00774                    | Strengthening Internal Controls t | Circulation             | Circulation             | Preparation             | Strengthening Ir  |
| Comp-00775                    | Strengthening External Controls t | Circulation             | Circulation             | Assigning Departments   | Strengthening E   |
| Comp-00804                    | CBK Test                          |                         | Circulation             | Compliance Tasks Appro  |                   |
| Comp-00842                    | Creatio test sceanario            | Creatio test sceanario  | Circulation             | Completed               | Creatio test scea |
| Comp-00855                    | Circulation Update new            | new circ new new        | Circulation             | Completed               | Key Policy Chang  |
|                               |                                   |                         |                         |                         |                   |
|                               |                                   |                         |                         |                         |                   |
|                               |                                   |                         |                         |                         |                   |
|                               |                                   |                         |                         |                         |                   |

1. A new page will open, and a reference number will be generated automatically. You can then start filling in the metadata for this compliance.

| ← Comp-00909                 |                     |             |                       |                      | Send for                    | Approval B Save Cancel A |
|------------------------------|---------------------|-------------|-----------------------|----------------------|-----------------------------|--------------------------|
| Preparation Initial Approval | Assigning Departmen | In Progress | Response Verification | Assign Compliance Ta | Compliance Tasks Co Complia | nce Tasks Ap Completed   |
| Compliance details           | GENERAL INFORMATION |             |                       |                      |                             |                          |
| Reference *<br>Comp-00909    | 🔼 Activity + 😂 🗄 Q  |             |                       |                      |                             |                          |
| Item type                    | Subject             | Due         | Owner                 | Priority             | Status                      | Result 🔹 🕂 🗄             |
| Subject                      |                     |             |                       | No data              |                             |                          |
| Description                  |                     |             |                       |                      |                             |                          |
| Date                         |                     |             |                       |                      |                             |                          |
| Keywords                     |                     |             |                       |                      |                             |                          |
| Item status<br>Preparation   |                     |             |                       |                      |                             |                          |
|                              |                     |             |                       |                      |                             |                          |
|                              |                     |             |                       |                      |                             |                          |
|                              |                     |             |                       |                      |                             |                          |
|                              |                     |             |                       |                      |                             |                          |

2. Click on "Item Type" and select the desired type. A new section with the related metadata for each type will appear below.

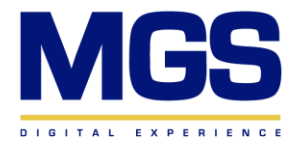

| - Comp-00909              |                           |             |                       |                      | Send for Ap                    | Attachments 🛓 Owner Informatio |
|---------------------------|---------------------------|-------------|-----------------------|----------------------|--------------------------------|--------------------------------|
| reparation Initial App    | roval Assigning Departmen | In Progress | Response Verification | Assign Compliance Ta | Compliance Tasks Co Compliance | Tasks Ap., Completed           |
| Compliance details        | GENERAL INFORMATION       |             |                       |                      |                                |                                |
| leference *<br>comp-00909 | Activity + C i Q          |             |                       |                      |                                |                                |
| em type                   | Subject                   | Due         | Owner                 | Priority             | Status                         | Result • + :                   |
| Circulation               |                           |             |                       | No data              |                                |                                |
| Compliance Issue          |                           |             |                       |                      |                                |                                |
| Incoming Correspondence   |                           |             |                       |                      |                                |                                |
| Regulatory Inspection     |                           |             |                       |                      |                                |                                |
| leywords                  |                           |             |                       |                      |                                |                                |
| em status                 |                           |             |                       |                      |                                |                                |
| reparation                |                           |             |                       |                      |                                |                                |
|                           |                           |             |                       |                      |                                |                                |
|                           |                           |             |                       |                      |                                |                                |
|                           |                           |             |                       |                      |                                |                                |

# **3.1 Compliance Management Item Types:**

#### 3.3.1 Item Type: Circulation

When you select the "Circulation" item type, the related metadata will be displayed below, including:

- Circulation From
- Circulation Deadline
- Section

#### 3.3.2 Item Type: Compliance Issue

When you select the "Compliance Issue" item type, the related metadata will be displayed below, including:

• Compliance Issue Deadline

# 3.3.3 Item Type: Incoming Correspondence

When you select the "Compliance Issue" item type, the related metadata will be displayed below, including:

- Correspondence From
- Correspondence Deadline
- Active Location

# 3.3.4 Item Type: Regulatory Inspection

When you select the "Compliance Issue" item type, the related metadata will be displayed below, including:

- Inspection Type
- Regulatory Deadline

3. After selecting the item type, proceed to complete the mandatory fields applicable to all categories (Subject/Description and Date).

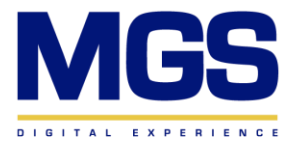

| ← Comp-00909                |                     |             |                       |                      |                     |
|-----------------------------|---------------------|-------------|-----------------------|----------------------|---------------------|
| Preparation Initial Approva | Assigning Departmen | In Progress | Response Verification | Assign Compliance Ta | Compliance Tasks Co |
| Compliance details          | GENERAL INFORMATION |             |                       |                      |                     |
| Reference *<br>Comp-00909   | 🔼 Activity + 2 🗄 Q  |             |                       |                      |                     |
| Item type                   | Subject             | Due         | Owner                 | Priority             | Ste                 |
| Subject                     |                     |             |                       | No data              |                     |
| Description                 |                     |             |                       |                      |                     |
| Date                        |                     |             |                       |                      |                     |
| Keywords.                   |                     |             |                       |                      |                     |
| item status<br>Preparation  |                     |             |                       |                      |                     |
|                             |                     |             |                       |                      |                     |
|                             |                     |             |                       |                      |                     |
|                             |                     |             |                       |                      |                     |
|                             |                     |             |                       |                      |                     |
|                             |                     |             |                       |                      |                     |

4. After filling in all the metadata, click the "Save" button in the top right corner to open the newly created compliance. When the compliance is saved, an activity will be displayed in the "Activity" area.

| Add tag                 |                            |             |                       |                      | 🔒 🌆 Feed                  | 8 Attachments 2 Owner Information |
|-------------------------|----------------------------|-------------|-----------------------|----------------------|---------------------------|-----------------------------------|
| reparation Initial App  | oroval Assigning Departmen | In Progress | Response Verification | Assign Compliance Ta | Compliance Tasks Co Compl | iance Tasks Ap Completed          |
| ompliance details       | GENERAL INFORMATION        |             |                       |                      |                           |                                   |
| eference *<br>omp-00909 | 🔼 Activity + 🤤 🗄 Q         |             |                       |                      |                           |                                   |
| em type                 | Subject                    | Due         | Owner                 | Priority             | Status                    | Result • + :                      |
| Circulation             |                            |             |                       | No data              |                           |                                   |
| Compliance Issue        |                            |             |                       |                      |                           |                                   |
| Incoming Correspondence |                            |             |                       |                      |                           |                                   |
| Regulatory Inspection   |                            |             |                       |                      |                           |                                   |
| eywords                 |                            |             |                       |                      |                           |                                   |
| em status               |                            |             |                       |                      |                           |                                   |
| reparetori.             |                            |             |                       |                      |                           |                                   |
|                         |                            |             |                       |                      |                           |                                   |
|                         |                            |             |                       |                      |                           |                                   |
|                         |                            |             |                       |                      |                           |                                   |

4. Add any attachments by clicking the "Attachments" button. You can either upload the files or drag and drop them in the top right corner.

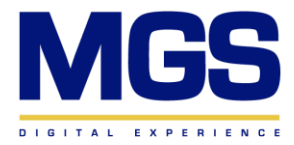

| Add tag                   |                     |             |                       |                      | 3                   | 👣 Feed |
|---------------------------|---------------------|-------------|-----------------------|----------------------|---------------------|--------|
| Preparation Initial Ap    | Assigning Departmen | In Progress | Response Verification | Assign Compliance Ta | Compliance Tasks Co | Com    |
| Compliance details        | GENERAL INFORMATION |             |                       |                      |                     | Att    |
| Reference *<br>Comp+00910 | 🔼 Activity + 2 i Q  |             |                       |                      |                     |        |
| tem type                  | Subject             | Due         | Owner                 | Priority             | + :                 |        |
| Subject                   |                     |             | No data               |                      |                     |        |
| Description               |                     |             |                       |                      |                     |        |
| Date                      |                     |             |                       |                      |                     |        |
| Keywords                  |                     |             |                       |                      |                     |        |
| tem status<br>Preparation |                     |             |                       |                      |                     |        |
|                           |                     |             |                       |                      |                     |        |
|                           |                     |             |                       |                      |                     |        |
|                           |                     |             |                       |                      |                     |        |
|                           |                     |             |                       |                      |                     |        |

5. Post any feed or message by clicking the "Feed" button in the top right corner.

| ← Comp-00910 ♦ Add tag       |                     |             |                       |                      |                     | Send for Approval   | e Cancel A |
|------------------------------|---------------------|-------------|-----------------------|----------------------|---------------------|---------------------|------------|
| Preparation Initial Approval | Assigning Departmen | In Progress | Response Verification | Assign Compliance Ta | Compliance Tasks Co | Compliance Tasks Ap | Completed  |
| Compliance details           | GENERAL INFORMATION |             |                       |                      |                     | Feed                | ×          |
| Reference *<br>Comp-00910    | 🖪 Activity + 😂 🗄 Q  |             |                       |                      |                     |                     |            |
| Item type                    | Subject             | Due         | Owner                 | Priority             | + :                 |                     | No.        |
| Subject                      |                     |             | No data               |                      |                     |                     |            |
| Description                  |                     |             |                       |                      |                     | 50                  | quiet:     |
| Date                         |                     |             |                       |                      |                     |                     |            |
| Keywords                     |                     |             |                       |                      |                     |                     |            |
| Item status<br>Preparation   |                     |             |                       |                      |                     |                     |            |
|                              |                     |             |                       |                      |                     |                     |            |
|                              |                     |             |                       |                      |                     |                     |            |
|                              |                     |             |                       |                      |                     |                     |            |
|                              |                     |             |                       |                      |                     |                     |            |

#### **3.2 View Change Log:**

Users at the Head Unit, AGM, and GM levels can track any updates related to the created record in the View Change Log.

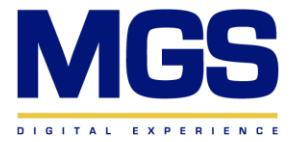

| Comp-01410 change log          |                |            |                                                           |                |  |  |  |  |  |
|--------------------------------|----------------|------------|-----------------------------------------------------------|----------------|--|--|--|--|--|
| CLOSE                          |                |            |                                                           |                |  |  |  |  |  |
| 6/11/2025 [i] to 6/11/2025 [i] |                |            |                                                           |                |  |  |  |  |  |
| Change made on 👻               | Change made by | Record     | Column                                                    | Old value      |  |  |  |  |  |
| 6/11/2025, 12:09:52 PM         | Supervisor     | Comp-01410 | File Location                                             | DCD            |  |  |  |  |  |
| Ø11/2025, 12:09:01 PM          | Supervisor     | Comp-01410 | Circulation Deadline<br>Circulation From<br>File Location |                |  |  |  |  |  |
| 6/11/2025, 12:08:20 PM         | Supervisor     | Comp-01410 | Keywords                                                  | <div>123</div> |  |  |  |  |  |
| 6/11/2025. 12:08:12 PM         | Supervisor     | Comp-01410 | Date<br>Description<br>Item Status<br>> Show more         |                |  |  |  |  |  |
|                                |                |            |                                                           |                |  |  |  |  |  |

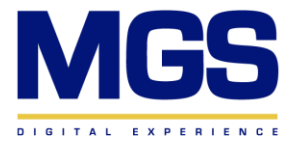

# **Chapter 4: Compliance Management – Case:**

# **4.1 Compliance Management Case Steps:**

1. At the top of the Compliance Management page, you will find a bar displaying the "Status" of the created compliance.

| ← Comp-00909               |                          |             |                       |                      |                     | Send for Approval    | © B Save Cancel Annual Cancel |
|----------------------------|--------------------------|-------------|-----------------------|----------------------|---------------------|----------------------|-------------------------------|
| Preparation Initial Appro  | oval Assigning Departmen | In Progress | Response Verification | Assign Compliance Ta | Compliance Tasks Co | Compliance Tasks Ap. | . Completed                   |
| Compliance details         | GENERAL INFORMATION      |             |                       |                      |                     |                      |                               |
| Reference *<br>Comp-00909  | 🔼 Activity + 2 🗄 Q       |             |                       |                      |                     |                      |                               |
| item type                  | Subject                  | Due         | Owner                 | Priority             | Stat                | us                   | Result 🔺 🕂 🗄                  |
| Subject                    |                          |             |                       | No data              |                     |                      |                               |
| Description                |                          |             |                       |                      |                     |                      |                               |
| Date                       |                          |             |                       |                      |                     |                      |                               |
| Keywords                   |                          |             |                       |                      |                     |                      |                               |
| Item status<br>Preparation |                          |             |                       |                      |                     |                      |                               |
|                            |                          |             |                       |                      |                     |                      |                               |
|                            |                          |             |                       |                      |                     |                      |                               |
|                            |                          |             |                       |                      |                     |                      |                               |
|                            |                          |             |                       |                      |                     |                      |                               |
|                            |                          |             |                       |                      |                     |                      |                               |

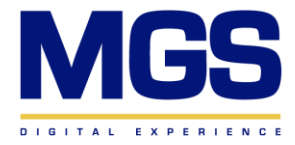

#### 4.1.1 Preparation Step:

I. Preparation Step: In this initial phase, the Compliance Officer must upload the required documents and attachments, and add any necessary comments related to the compliance. Once completed, the user should click the 'Send for Approval' button located at the top right corner of the page.

| ← Comp-01404                                                         |                      |                  |                   |                  |                |                  | Send for Approval   | Save Cancel A |
|----------------------------------------------------------------------|----------------------|------------------|-------------------|------------------|----------------|------------------|---------------------|---------------|
| Preparation Initial Approva                                          | I Assigning Depart   | men In Progress  | Response Verifica | ition Assign Com | pliance Ta Com | pliance Tasks Co | Compliance Tasks Ap | Completed     |
| Item Type *<br>Circulation                                           | Activity 2 : Q       | Due              | Ow                | mer              | Priority       | + :              | r                   | _             |
| bubject *<br>documentation test<br>Description<br>documentation test | 🔼 Approvals list 2 Q | Search           | No data           |                  |                |                  | 1                   | Bar here      |
| Keywords<br>documentation test                                       | Approver             | Approval purpose | Created on        | Set on           | Set by         | 1                | c                   | or use        |
| Date* (c/11/2025                                                     |                      |                  | No data           |                  |                |                  | ځ                   | Upload        |
| Method V + :                                                         |                      |                  |                   |                  |                |                  |                     |               |
| Method Notes                                                         |                      |                  |                   |                  |                |                  |                     |               |
| File Location                                                        |                      |                  |                   |                  |                |                  |                     |               |

- > Note: The user is unable to proceed to another step until they finalize the task in the activity area.
- Note: After finalizing the compliance information and submitting the record for approval, Compliance Officer users are no longer permitted to make any modifications to the record.

| ← Comp-00774<br>● Add tag                                                               |                          |                                 |                               |                       | A ()                  | Feed Attachments      | B Save Cancel |
|-----------------------------------------------------------------------------------------|--------------------------|---------------------------------|-------------------------------|-----------------------|-----------------------|-----------------------|---------------|
| Preparation Initial Approva                                                             | Assigning Departments Ta | isks In Progress                | Response Verification         | Assign Compliance T., | Compliance Tasks Co., | Compliance Tasks Ap., | Completed     |
| Compliance details                                                                      | GENERAL INFORMATION      |                                 |                               |                       |                       | Feed                  | ×             |
| Reference *<br>Comp-00774                                                               | 🗛 Activity + 2 : Q       |                                 |                               |                       |                       |                       |               |
| Item type<br>Circulation                                                                | Subject •                | Due                             | Owner                         | Priority              | + :                   | Post a message        |               |
| Subject<br>Strengthening Internal Controls<br>to Enhance Circulation and<br>Reduce Risk |                          |                                 | No data                       |                       |                       |                       | 2             |
| Description<br>Strengthening Internal Controls<br>to Enhance Circulation and<br>Reduce  |                          |                                 |                               |                       |                       | 50                    | quiet!        |
| Date<br>4/14/2025                                                                       |                          |                                 |                               |                       |                       |                       |               |
| Keywords<br>Circulation                                                                 |                          |                                 |                               |                       |                       |                       |               |
| ltem status<br>Initial Approval                                                         |                          |                                 |                               |                       |                       |                       |               |
| Circulation details                                                                     |                          |                                 |                               |                       |                       |                       |               |
| Circulation from<br>Our company                                                         | Insufficient perm        | nissions to edit record in obje | ct "Compliance Management". X |                       |                       |                       |               |

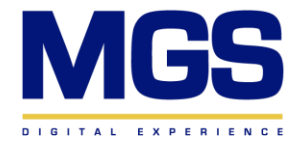

| 🖿 Folders 🗣 Tag \Xi Ite | em Type 🖌 Item Status 📸 Created on 🛛 Q Search                           |                              |                         |           |
|-------------------------|-------------------------------------------------------------------------|------------------------------|-------------------------|-----------|
| Reference               | Subject                                                                 | Keywords                     | Item type               | Item sta  |
| Comp-00804              | CBK Test                                                                |                              | Circulation             | Compli    |
| Comp-00758              | Incoming Correspondence: Regulatory Notice from ABK – Action Required   | Incoming Correspondence      | Incoming Correspondence | Assigni   |
| Comp-00775              | Strengthening External Controls to Enhance Circulation and Reduce Risk  | Circulation                  | Circulation             | Assigni   |
| Comp-00752              | Emerging Trends in Regulatory Compliance                                | Regulatory Inspection        | Regulatory Inspection   | In Prog   |
| Comp-00754              | Strengthening Internal Controls                                         | Compliance Issue             | Compliance Issue        | Assign    |
| Comp-00756              | Leveraging Technology for Effective Compliance Monitoring and Reporting | Compliance                   | Compliance Issue        | Complia   |
| Comp-00911              | Circulation test comp                                                   | Circulation test comp        | Circulation             | Respon    |
| Comp-00842              | Creatio test sceanario                                                  | Creatio test sceanario       | Circulation             | Comple    |
| Comp-00757              | Circulation Update: Key Policy Changes and Action Points                | Circulation                  | Circulation             | Comple    |
| Comp-00755              | The Role of Compliance Culture in Driving Organizational Integrity      | Compliance                   | Compliance Issue        | Compli    |
| Comp-00855              | Circulation Update new                                                  | new circ new new             | Circulation             | Comple    |
| Comp-00774              | Strengthening Internal Controls to Enhance Circulation and Reduce Risk  | Circulation                  | Circulation             | Initial A |
|                         | fi 1 selected 📔 🕈 Add tag   🔸                                           | 🛱 Export to Excel 🏾 🍵 Delete | Change request X        |           |

To edit a record, the user must select the desired compliance entry and click the 'Change Request' button.

*Users at the Head Unit, AGM, and GM levels will receive an approval request to confirm the proposed edits to the record.* 

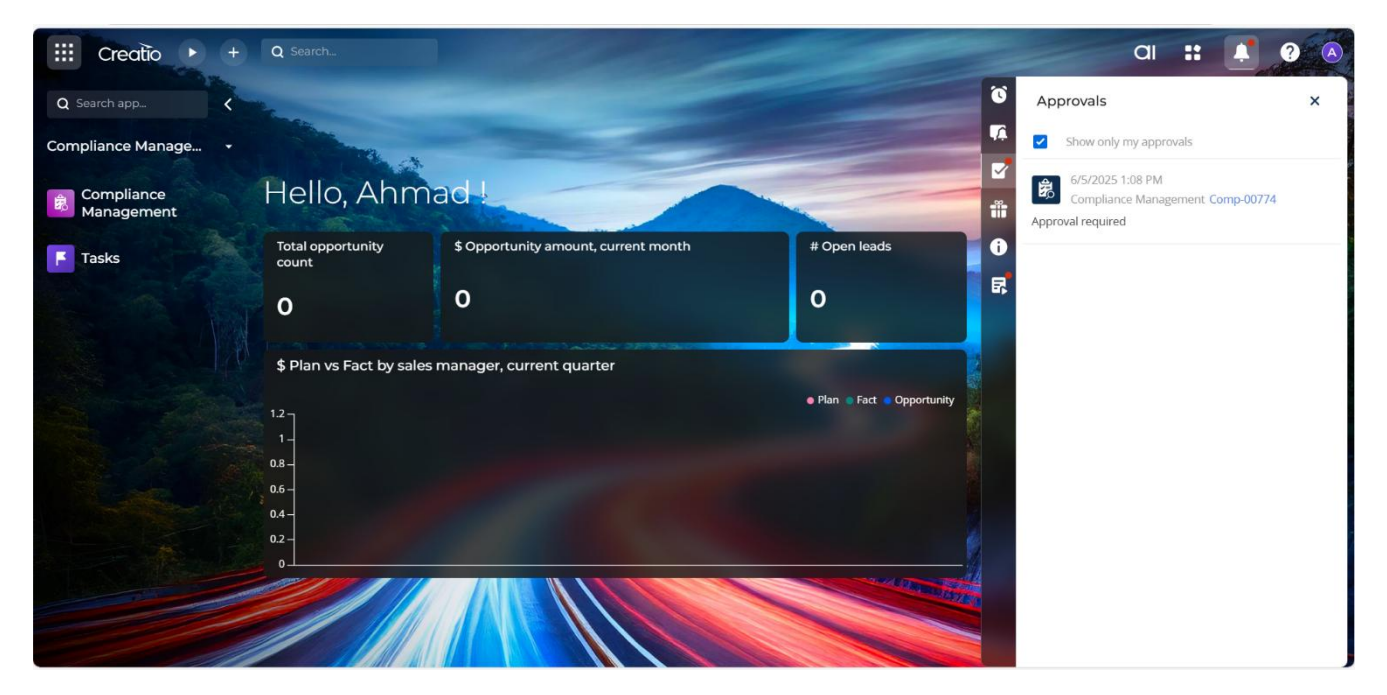

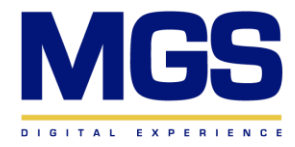

After the request is approved, Compliance Officer users will receive a notification prompting them to take the necessary actions.

| III Creatio 🕨     | Q Search               |                                                                         |                         |                       |
|-------------------|------------------------|-------------------------------------------------------------------------|-------------------------|-----------------------|
| Q Search app      | Compliance Ma          | anagement                                                               | + Nev                   | v 🛓 Import 🔹          |
| Compliance Manage | ► Folders Se Tag 😤 Ite | m Type ✓ Item Status 🝵 Created on 🛛 Q Search                            |                         | ∑ Summaries →         |
| Compliance        | Reference              | Subject                                                                 | Keywords                | Item type             |
| Management        | Comp-00804             | CBK Test                                                                |                         | Circulation           |
| F Tasks           | Comp-00758             | Incoming Correspondence: Regulatory Notice from ABK - Action Required   | Incoming Correspondence | Incoming Corresponde  |
|                   | Comp-00775             | Strengthening External Controls to Enhance Circulation and Reduce Risk  | Circulation             | Circulation           |
|                   | Comp-00752             | Emerging Trends in Regulatory Compliance                                | Regulatory Inspection   | Regulatory Inspection |
|                   | Comp-00754             | Strengthening Internal Controls                                         | Compliance Issue        | Compliance Issue      |
|                   | Comp-00756             | Leveraging Technology for Effective Compliance Monitoring and Reporting | Compliance              | Compliance Issue      |
|                   | Comp-00911             | Circulation test comp                                                   | Circulation test comp   | Circulation           |
|                   | Comp-00842             | Creatio test sceanario                                                  | Creatio test sceanario  | Circulation           |
|                   | Comp-00757             | Circulation Update: Key Policy Changes and Action Points                | Circulation             | Circulation           |
|                   | Comp-00755             | The Role of Compliance Culture in Driving Organizational Integrity      | Compliance              | Compliance Issue      |
|                   | Comp-00855             | Circulation Update new                                                  | new circ new new        | Circulation           |
|                   | : Comp-00774           | Strengthening Internal Controls to Enhance Circulation and Reduce Risk  | Circulation             | Circulation           |
|                   |                        |                                                                         |                         |                       |
|                   |                        |                                                                         |                         |                       |
|                   |                        |                                                                         |                         |                       |
|                   |                        |                                                                         |                         |                       |

## 4.1.2 Initial Approval Step:

In this initial approval phase, Compliance Officer users are restricted from making any modifications to the created record. Compliance Manager users will receive a notification prompting them to review and approve the record.

| Comp-00911                         |                               |                  |                       |                     |                     | Feed () Attachments   | Save Close |
|------------------------------------|-------------------------------|------------------|-----------------------|---------------------|---------------------|-----------------------|------------|
| reparation Initial App             | roval Assigning Departments T | asks In Progress | Response Verification | Assign Compliance T | Compliance Tasks Co | Compliance Tasks Ap., | Completed  |
| compliance details                 | GENERAL INFORMATION           |                  |                       |                     |                     | Feed                  | ×          |
| eference *<br>omp-00911            | 🗛 Activity + 2 : Q            |                  |                       |                     |                     | Post a message        |            |
| em type<br>irculation              | Subject A                     | Due              | Owner                 | Priority            | + :                 |                       |            |
| ubject<br>irculation test comp     |                               |                  | No data               |                     |                     | 00                    | 30         |
| escription<br>irculation test comp |                               |                  |                       |                     |                     | So qu                 | let!       |
| ate<br>/4/2025                     |                               |                  |                       |                     |                     |                       |            |
| eywords<br>irculation test comp    |                               |                  |                       |                     |                     |                       |            |
| em status<br>itial Approval        |                               |                  |                       |                     |                     |                       |            |
| irculation details                 |                               |                  |                       |                     |                     |                       |            |
| rculation from<br>ur company       |                               |                  |                       |                     |                     |                       |            |
| irculation deadline<br>/4/2025     |                               |                  |                       |                     |                     |                       |            |

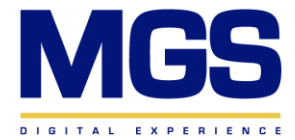

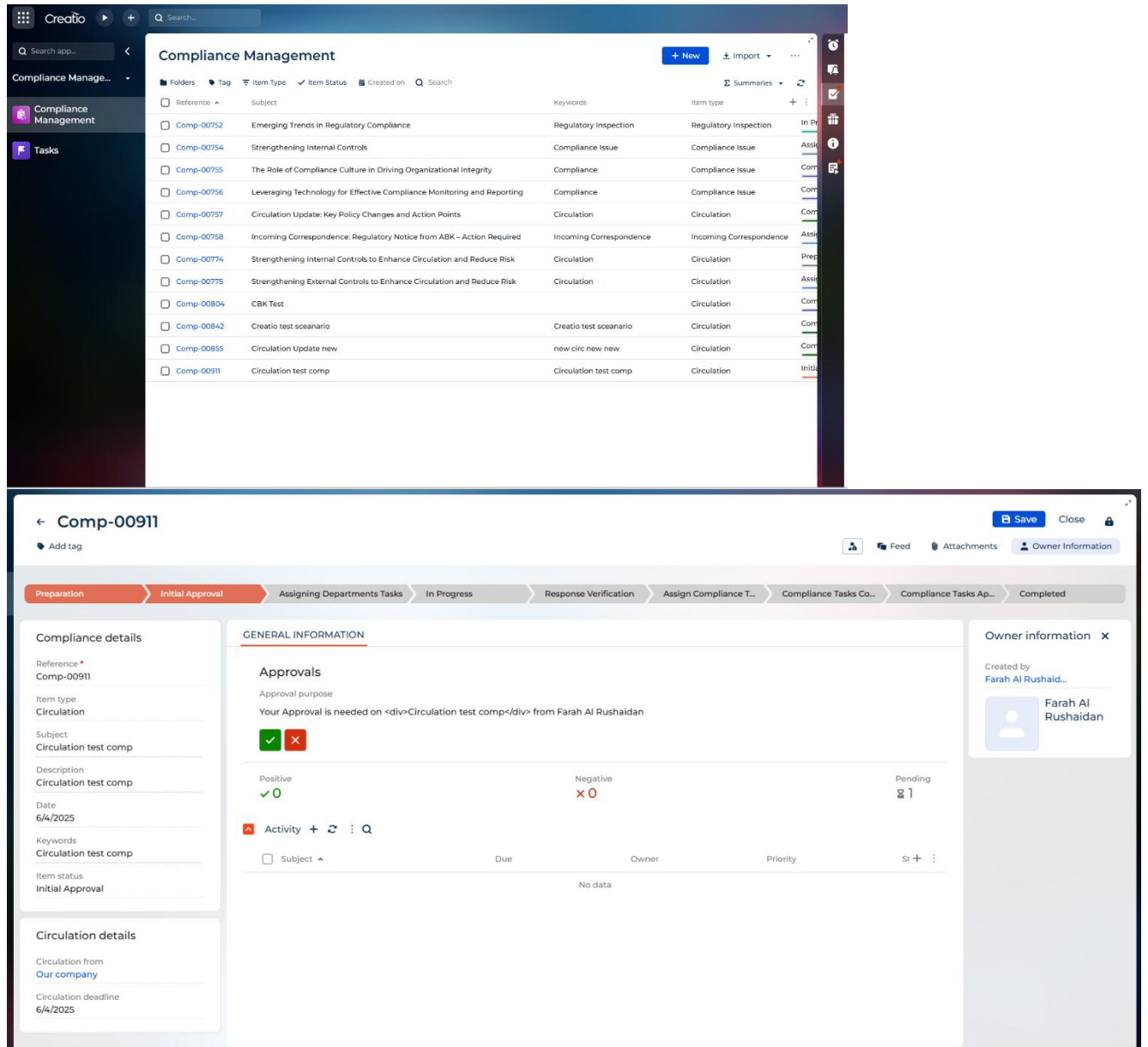

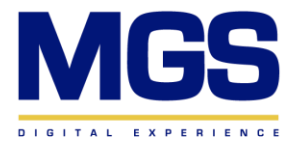

## 4.1.3 Assigning Department Tasks Step:

After the record is approved, the process will automatically advance to the 'Assigning Department Tasks' stage. A system-generated task will appear in the Activity tab, prompting Compliance Manager users to assign tasks to the appropriate users and complete their activity.

| ← Comp-00911<br>♦ Add tag                              |                                                                                      |                         |                             | ۵                         | 🇤 Feed 👔 Attach     | B Save     | Close                        |
|--------------------------------------------------------|--------------------------------------------------------------------------------------|-------------------------|-----------------------------|---------------------------|---------------------|------------|------------------------------|
| Preparation Initial Approval                           | Assigning Departments Tasks In Prog                                                  | ress Response V         | erification Assign Complian | ce T Compliance Tasks Co. | Compliance Tasl     | xs Ap Comr | pleted                       |
| Compliance details                                     | GENERAL INFORMATION                                                                  |                         |                             |                           |                     | Owner info | ormation X                   |
| Item type<br>Circulation<br>Subject                    | Approval purpose<br>Your Approval is needed on <div>Circulation<br/>✓ APPROVED</div> | test comp from Farah Al | Rushaidan                   |                           |                     |            | aid<br>Farah Al<br>Rushaidan |
| Description<br>Circulation test comp<br>Date           | Positive<br>✓1<br>Activity + ☎ : Q                                                   | Nega<br>× 0             | )                           |                           | Pending<br>2 -      |            |                              |
| 6/4/2025<br>Keywords<br>Circulation test comp          | Subject  Assign Departments Tasks                                                    | Due<br>6/4/2025 1:31 PM | Owner<br>Nervin El Sayyed   | Priority<br>Medium        | si + :<br>Not start |            |                              |
| Item status<br>Assigning Departments Tasks             |                                                                                      |                         |                             |                           |                     |            |                              |
| Circulation details<br>Circulation from<br>Our company |                                                                                      |                         |                             |                           |                     |            |                              |
| Circulation deadline<br>6/4/2025                       |                                                                                      |                         |                             |                           |                     |            |                              |
|                                                        |                                                                                      |                         |                             |                           |                     |            |                              |
| Assign Departments T                                   | asks                                                                                 |                         |                             |                           | Connections         | Save       | Cancel                       |
| etails                                                 | Subject* Assign Departments Tasks                                                    |                         |                             |                           |                     |            |                              |
| iority •<br>edium                                      | Start • 6/4/2025 1:11 PM                                                             |                         |                             | Due* 6/4/2025 1:31 PM     |                     |            |                              |

| Details                      | Subject * Assign Departments Tasks |       |                 |                   |     |
|------------------------------|------------------------------------|-------|-----------------|-------------------|-----|
| Priority •<br>Medium         | Start * 6/4/2025 1:11 PM           |       | Due* 6/4        | /2025 1:31 PM     |     |
| Category *<br>To do          | Status • Completed Participants    |       | Result          |                   |     |
| Location                     | Participant 🔺                      | Role  | Invite response | Compliance Manage | + : |
| Show in calendar             | 1 Nervin El Sayyed                 | Owner |                 | Comp-00911        |     |
| Executors                    | + New                              |       |                 |                   |     |
| Owner<br>Nervin El Sayyed    | Type details for this task         |       |                 |                   |     |
| Role                         |                                    |       |                 |                   |     |
| Reporter<br>Nervin El Sayyed |                                    |       |                 |                   |     |
| Peminders                    |                                    |       |                 |                   |     |
| Remind owner                 |                                    |       |                 |                   |     |
| Remind reporter              |                                    |       |                 |                   |     |
|                              |                                    |       |                 |                   |     |

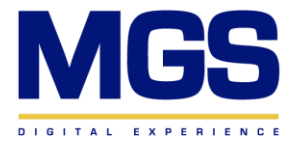

# 4.1.4 In Progress Step:

While awaiting tasks approval, the process will remain in the 'In Progress' stage.

| ← Comp-00752<br>♥ Add tag                              |                                                            |                                          |                                        |               |                    | 📭 Feed 🛛 🔋 Attachment | Close     |
|--------------------------------------------------------|------------------------------------------------------------|------------------------------------------|----------------------------------------|---------------|--------------------|-----------------------|-----------|
| Preparation Initial Approval                           | I Assigning Departmen In Prog                              | Response                                 | e Verification Assign Con              | npliance Ta C | ompliance Tasks Co | Compliance Tasks Ap   | Completed |
| Compliance details                                     | GENERAL INFORMATION                                        |                                          |                                        |               |                    | Feed                  | ×         |
| Reference *<br>Comp-00752                              | Approvals                                                  |                                          |                                        |               |                    | Post a message        |           |
| Item type<br>Regulatory Inspection                     | Positive<br>✓1                                             | Negative<br>× 0                          | 0                                      |               | Pending            |                       |           |
| Subject<br>Emerging Trends in Regulatory<br>Compliance | 🔨 Activity + 2 🗄 Q                                         |                                          |                                        |               |                    | Q                     | <u>Z</u>  |
| Description<br>Challenges and Strategies               | Subject                                                    | Due                                      | Owner                                  | Priority      | + :                | S                     | o quiet!  |
| Date<br>4/14/2025                                      | 1 Review the needed regulatory ins.                        | 4/14/2025 12:10 PM                       | Mohammad Edris                         | Medium        |                    |                       |           |
| Keywords<br>Regulatory Inspection                      | 2 Add the needed attachments<br>3 Assign Departments Tasks | 4/14/2025 12:08 PM<br>4/14/2025 12:27 PM | Farah Al Rushaidan<br>Nervin El Sayyed | Medium        |                    |                       |           |
| ltem status<br>In Progress                             |                                                            |                                          |                                        |               |                    |                       |           |
| Regulatory inspection details                          |                                                            |                                          |                                        |               |                    |                       |           |
| Inspection type<br>External Audit                      |                                                            |                                          |                                        |               |                    |                       |           |
|                                                        |                                                            |                                          |                                        |               |                    |                       |           |

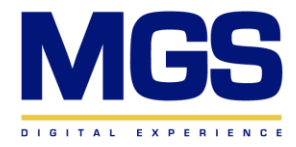

#### 4.1.5 Response Verification Step:

Once all tasks created during the 'Assigning Department Tasks' stage are completed, the process will automatically advance to the 'Response Verification' stage, and an automatic task titled 'Finalize Verification' will be received

| III Creatio 🕨 🕂                     | Q Search                                                |                                                                                                    | ai 📫 📫 💡 📵                                                                                                    |
|-------------------------------------|---------------------------------------------------------|----------------------------------------------------------------------------------------------------|----------------------------------------------------------------------------------------------------|
| Q Search app <<br>My applications - | ← Comp-01404<br>♥ Add teg                               |                                                                                                    | Save Close A                                                                                                    |
| Compliance<br>Management            | Preparation Initial Approx                              | al Assigning Departme. In Progress Persponse Verification Assign Compliance Tasks Co.                                                                                                    | Compliance Tasks Ap Completed                                                                                                    |
| Tasks                               | Reference *<br>Comp-01404<br>Item Type *<br>Circulation | CENERAL INFORMATION Approvals Approval purpose                                                                                                    | Feed x Post a message                                                                                                    |
|                                     | Subject *<br>documentation test                         |                                                                                                    |                                                                                                    |
|                                     | Description<br>documentation test                       | Positive Negative Pending<br>✓1 ×0 ⊈-                                                                                                    | - Contraction of the contraction of the contraction |
|                                     | Keywords<br>documentation test<br>Date *<br>6/11/2025   | Activity + 2 : Q<br>□ Subject + Status Due Owner + :                                                                                                    | So quiet!                                                                                                    |
|                                     |                                                         | : D Finalize Verification Not started 6/11/2025 11:34 AM                                                                                                    |                                                                                                    |
|                                     | Compliance Methods 2                                    | 2 Assign Departments Tasks Completed 6/11/2025 1133 AM Hrujaib     Approvals list C Q Search                                                                                                    |                                                                                                    |
|                                     | Method Notes                                            | Approver         Approval purpose         Created on         Set on         Set by         I           CBK Approvers         Your Approval is need         6/11/2025 11:06 AM         6/11/2025 11:33 AM         Hrughtb |                                                                                                    |
|                                     | File Location                                           |                                                                                                    |                                                                                                    |

#### 4.1.6 Assign Compliance Tasks Step:

After the task is completed, the stage will advance to 'Assign Compliance Tasks,' and two automatic tasks will appear in the Activity tab. In this stage, users at the Head Unit, AGM, and GM levels should assign activities to relevant users and complete the 'Assign Compliance Tasks' task. At the same time, the Control team should finalize its tasks and complete the 'Complete Control Tasks' task.

| <ul> <li>← Comp-01404</li> <li>● Add tag</li> </ul> |                                                      |                           |                                 |                 |                    | Siew Change Log        | ave Close 🔒 |
|-----------------------------------------------------|------------------------------------------------------|---------------------------|---------------------------------|-----------------|--------------------|------------------------|-------------|
| Preparation Initial Approval                        | Assigning Departme. In Progress                      | : Response V              | erification 🔰 Assign Compliance | Tasks Compliant | ce Tasks Completio | n Compliance Tasks A C | Completed   |
| Reference *<br>Comp-01404                           | GENERAL INFORMATION                                  |                           |                                 |                 |                    | Feed                   | ×           |
| Item Type*<br>Circulation                           | Approvals<br>Approval purpose                        |                           |                                 |                 |                    | Post a message         |             |
| Subject *<br>documentation test                     | Your Approval is needed on Comp-0140<br>✓ APPROVED   | 4 from Frushaidan         |                                 |                 |                    |                        |             |
| Description<br>documentation test                   | Positive                                             | Negativ<br>× 0            | e                               |                 | Pending            | est.                   | S           |
| Keywords<br>documentation test                      | Activity 2 : Q                                       |                           |                                 |                 |                    | So quiet!              |             |
| Date*<br>6/11/2025                                  | Subject ¥                                            | Status                    | Due                             | Owner           | + :                |                        |             |
|                                                     | Complete control tasks on Comp                       | Not started               | 6/11/2025 11:20 AM              | Hrujaib         |                    |                        |             |
| Compliance Methods 2                                | 2 Assign Compliance Tasks<br>3 Finalize Verification | Not started               | 6/11/2025 11:40 AM              | Hrujajb         |                    |                        |             |
| No data                                             | Assign Departments Tasks                             | Completed                 | 6/11/2025 11:33 AM              | Hrujaib         |                    |                        |             |
| Method Notes                                        | Approvals list 2 Q Search                            |                           |                                 |                 |                    |                        |             |
|                                                     | Approver Approval pur                                | pose Created on           | Set on                          | Set by          | 1                  |                        |             |
| File Location                                       | CBK Approvers Your Approv                            | al is need 6/11/2025 11:0 | 6 AM 6/11/2025 11:13 AM         | Hrujaib         |                    |                        |             |

4.1.7 Compliance Tasks Completion Step:

After the automatic tasks are completed, the process will advance to the 'Compliance Tasks

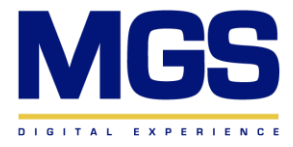

Completion' stage, where it will wait until all tasks are marked as completed.

| ← Comp-01404<br>♥ Add tsg         |                                                      |                                          |                             |                |               | View C  |
|-----------------------------------|------------------------------------------------------|------------------------------------------|-----------------------------|----------------|---------------|---------|
| Preparation Initial Approval      | Assigning Departm In Progress                        | Response Verif                           | ication X Assign Compliance | Compliance Tas | ks Completion | Complia |
| Reference *<br>Comp-01404         | GENERAL INFORMATION                                  |                                          |                             |                |               | Fee     |
| Item Type *<br>Circulation        | Activity + 2 : Q                                     | Due                                      | Owner                       | Status         | + :           | F       |
| Subject*<br>documentation test    | 1 task1                                              | 6/11/2025 11:29 AM                       | Akout                       | Not started    |               |         |
| Description<br>documentation test | 2 Finalize Verification                              | 6/11/2025 11:34 AM                       | Hrujaib                     | Completed      |               |         |
| Keywords<br>documentation test    | 3 Complete control tasks on Comp                     | 6/11/2025 11:20 AM                       | Hrujaib                     | Completed      |               |         |
| Date *<br>6/11/2025               | Assign Departments Tasks     Assign Compliance Tasks | 6/11/2025 11:33 AM<br>6/11/2025 11:40 AM | Hrujaib<br>Aahmad           | Completed      |               |         |
| Compliance Methods                | Approvals list 2 Q Search                            |                                          |                             |                |               |         |
|                                   | Approver Approval purp                               | created on                               | Set on                      | Set by         | 1             |         |
| No data                           |                                                      | No data                                  |                             |                |               |         |
| File Location                     |                                                      |                                          |                             |                |               |         |

# 4.1.8 Compliance Tasks Approval Step:

Once all tasks are completed, the process will automatically advance to the 'Compliance Tasks Approval' stage.

| ← Comp-01404<br>● Add tog                                           |                                                              |                                          |                          |                               | View Change Log              | Save Close 🔒 |
|---------------------------------------------------------------------|--------------------------------------------------------------|------------------------------------------|--------------------------|-------------------------------|------------------------------|--------------|
| Preparation Initial Appro                                           | val 🔰 Assigning Departme 🔪 In Progre                         | ss 🔰 Response                            | Verification X Assign Co | mpliance T > Compliance Tasks | Co Compliance Tasks Approval | Completed    |
| Reference *<br>Comp-01404<br>Item Type *                            | CENERAL INFORMATION                                          |                                          |                          |                               | Feed                         | ×            |
| Circulation<br>Subject *<br>documentation test                      | Subject ¥                                                    | Due<br>6/11/2025 11:29 AM                | Owner<br>Akout           | Status +<br>Completed         | :                            | 2            |
| Description<br>documentation test<br>Keywords<br>documentation test | 2 Finalize Verification     3 Complete control tasks on Comp | 6/11/2025 11:34 AM<br>6/11/2025 11:20 AM | Hrujaib<br>Hrujaib       | Completed                     | 500                          | juliet!      |
| Date *<br>6/11/2025                                                 | Assign Compliance Tasks     Assign Compliance Tasks          | 6/11/2025 11:33 AM                       | Aahmad                   | Completed                     |                              |              |
| Compliance Methods 2                                                | Approvals list 2 Q Search Approver Approval purp             | oose Created on No data                  | Set on                   | Set by                        | i                            |              |
| No data<br>Method Notes                                             |                                                              |                                          |                          |                               |                              |              |
| File Location                                                       |                                                              |                                          |                          |                               |                              |              |

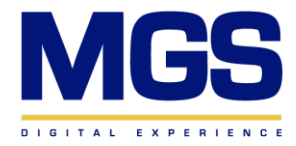

# 4.1.9 Completed Step:

Once all tasks are completed, users at the Head Unit, AGM, or GM level must manually advance the stage to 'Completed'.

| Add tag                                                |                                                                    |                  |                               |                        | 5 <b>%</b> F  |
|--------------------------------------------------------|--------------------------------------------------------------------|------------------|-------------------------------|------------------------|---------------|
| Preparation Initial Approval                           | Assigning Departmen > In Progr                                     | ess Respo        | nse Verification 💙 Assign Com | pliance Ta 🔪 Complianc | ce Tasks Co 🔰 |
| Compliance details                                     | GENERAL INFORMATION                                                |                  |                               |                        |               |
| Reference *<br>Comp-00855                              | Approvals                                                          |                  |                               |                        |               |
| tem type<br>Circulation                                | Positive                                                           |                  | Negative                      |                        |               |
| Subject<br>Circulation Update new                      | Activity + C : O                                                   |                  |                               |                        |               |
| Description<br>Key Policy Changes and Action<br>Points | Subject                                                            | Due              | Owner                         | Priority               | Status        |
| Date<br>/6/2025                                        | 1 Complete Control Task                                            | 5/6/2025 5:13 PM | Mohammad Ghareeb              | Medium                 | Comp          |
| eywords<br>new circ new new                            | 2 Confirm Task "testl" status change<br>3 Assign Departments Tasks | 5/6/2025 5:10 PM | ABK EMP1<br>Nervin El Sayyed  | Medium                 | Comp          |
| tem status<br>Completed                                | 4 Test2                                                            | 5/6/2025 4:55 PM | Nervin El Sayyed              | Medium                 | Comp          |
|                                                        | 5 Assign Compliance Tasks                                          | 5/6/2025 5:13 PM | Ahmad Al Ahmad                | Medium                 | Comp          |
| Circulation details                                    | 6 testl                                                            | 5/6/2025 4:43 PM | ABK EMP1                      | Medium                 | Comp          |
| irculation deadline                                    |                                                                    |                  |                               |                        |               |

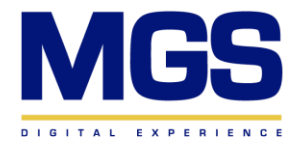

# **Chapter 5: Compliance Management – Task**

1. In the top left corner of the page, click the navigation panel to go to "My Applications," where you will find the "Compliance Management" and "Tasks" sections.

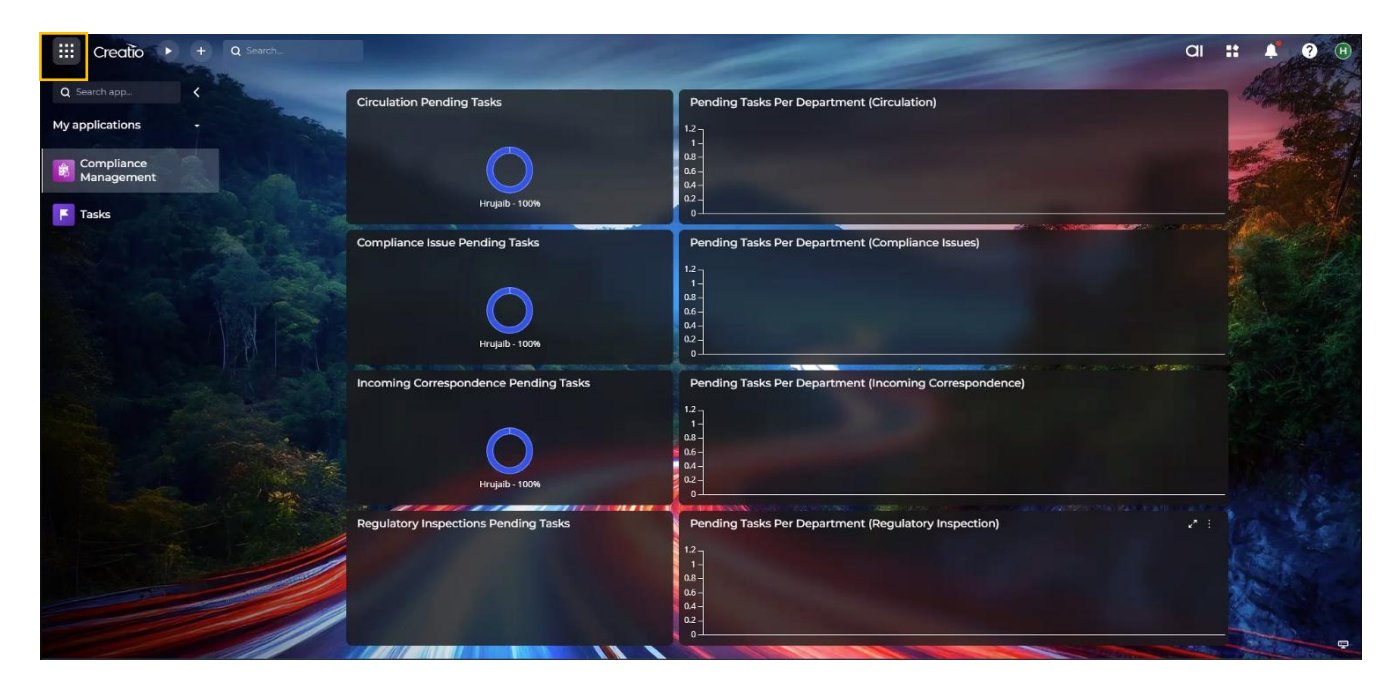

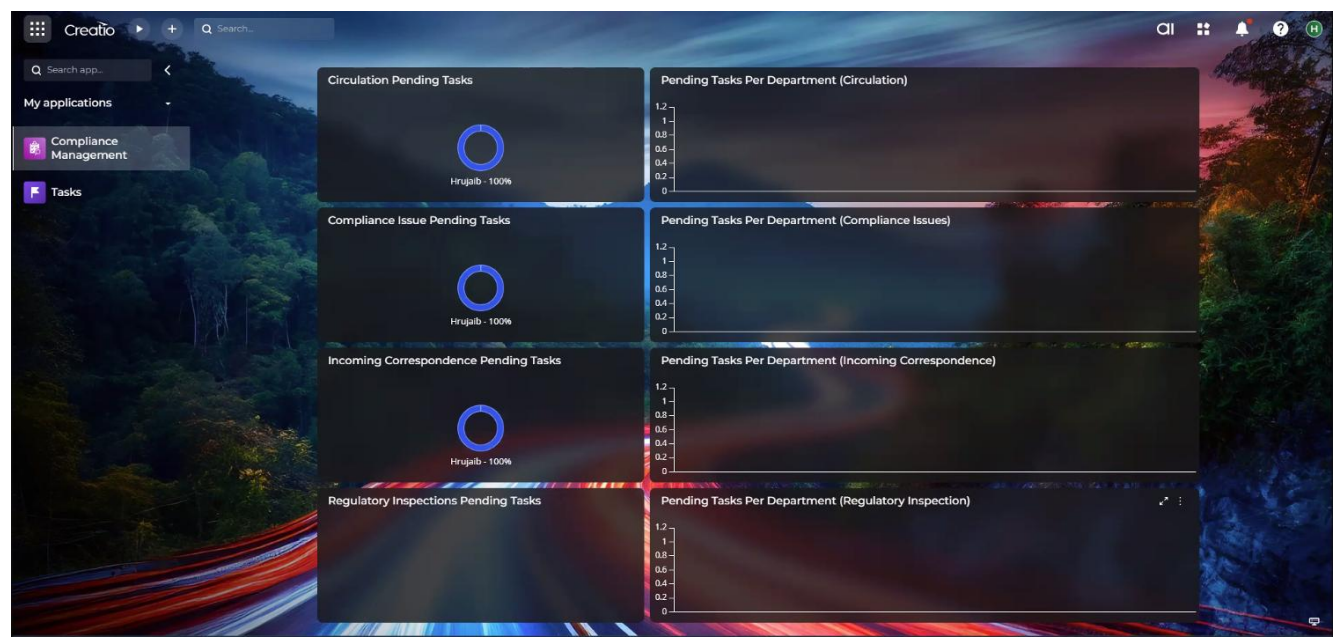

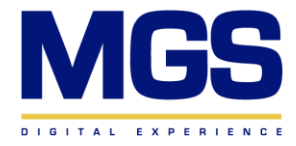

2. Click on the "Task" section on the left side, and the main page will open directly.

| III Creatio 🕨 +          | Q Search       |                   |                                |                                  |
|--------------------------|----------------|-------------------|--------------------------------|----------------------------------|
| My applications 🗸        | Tasks          |                   |                                |                                  |
| Q Search app             | Eolders # Date |                   | electracks O Only my tasks 🕒 - | Tag O Search                     |
| Compliance<br>Management | Department     | Owner             | Item Type 👻                    | Task Description                 |
|                          | 1 Compliance   | Compliance Emp2   | Regulatory Inspection          | Complete Necessary Components    |
| F Tasks                  | 2 Marketing    | Department2 User  | Regulatory Inspection          | Complete Necessary Components    |
|                          | 3 Compliance   | Compliance Emp4   | Incoming Correspondence        | Complete Necessary Components    |
|                          | 4 Development  | Eldo Vargus       | Compliance Issue               | Complete Necessary Components    |
|                          | 5 Marketing    | Department2 User  | Compliance Issue               | Complete Necessary Components    |
|                          | 6 Sales        | Department 1 User | Circulation                    | Dept 1 Task                      |
|                          | 7              | Sally Chamaa      | Circulation                    | Complete Necessary Components    |
|                          | 8 Compliance   | Compliance Empl   | Circulation                    | Complete Necessary Components    |
|                          | 9 Sales        | Department 1 User | Circulation                    | Modify HR Policy                 |
|                          | 10 Sales       | Department 1 User | Circulation                    | Please provide necessary actions |
|                          | 11 Marketing   | Department2 User  | Circulation                    | Please provide evidences         |
|                          | 12             | Sally Chamaa      | Circulation                    | Complete Necessary Components    |
|                          | 13             | Supervisor        | Circulation                    | Complete Necessary Components    |

5.1 Tasks Home page Features:

## 5.1.1 Filer by Folder

Click on "Folders" to filter the tasks by type.

| III Creatio 🕨 +                   | Q Search                    |                             |                                     |                         | : 🕴 🛛 🕻                                                        | > 🏀     |
|-----------------------------------|-----------------------------|-----------------------------|-------------------------------------|-------------------------|----------------------------------------------------------------|---------|
| My applications -<br>Q Search app | Tasks<br>■ Folders          | w canceled tasks 🛛 Only my  | rtasks 🗣 🗸 Tag 📿 Search             |                         | Download Reports + New     Summaries -     Summaries -         | • 2<br> |
| Compliance<br>Management          | Q Search Add X              | Department                  | Owner                               | Item Type 🖌             | Task Description                                               | + :     |
| Tasks                             | All Compliance Items        | 1 Compliance<br>2 Marketing | Compliance Emp2<br>Department2 User | Regulatory Inspection   | Complete Necessary Components<br>Complete Necessary Components |         |
| 1000                              | Calls                       | 3 Compliance                | Compliance Emp4                     | Incoming Correspondence | Complete Necessary Components                                  |         |
|                                   | Compliance issues Tasks     | 4 Development               | Eldo Vargus                         | Compliance Issue        | Complete Necessary Components                                  | Cor     |
|                                   | Emails                      | 5 Marketing                 | Department2 User                    | Compliance Issue        | Complete Necessary Components                                  |         |
|                                   | Incomplete Compliance Tasks | 6 Sales                     | Department 1 User                   | Circulation             | Dept 1 Task                                                    | Cor     |
|                                   | Tasks                       | 7                           | Sally Chamaa                        | Circulation             | Complete Necessary Components                                  |         |
|                                   |                             | 8 Compliance                | Compliance Empl                     | Circulation             | Complete Necessary Components                                  | Cor     |
|                                   |                             | 9 Sales                     | Department 1 User                   | Circulation             | Modify HR Policy                                               | Cor     |
|                                   |                             | 10 Sales                    | Department 1 User                   | Circulation             | Please provide necessary actions                               | Cor     |
|                                   |                             | 11 Marketing                | Department2 User                    | Circulation             | Please provide evidences                                       | Cor     |
|                                   |                             | 12                          | Sally Chamaa                        | Circulation             | Complete Necessary Components                                  | Cor     |
|                                   |                             | 13                          | Supervisor                          | Circulation             | Complete Necessary Components                                  | Cor     |

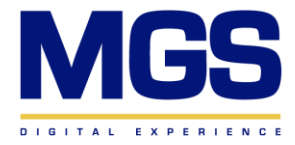

## 5.1.2 Filter by Date

| Click on | "Date" | to filter | the | tasks | by | date. |
|----------|--------|-----------|-----|-------|----|-------|
|----------|--------|-----------|-----|-------|----|-------|

| Tas  | sks            |                   |          |        |         |             |        |         |                               |                                  | 🗟 Downloa | ad Reports |
|------|----------------|-------------------|----------|--------|---------|-------------|--------|---------|-------------------------------|----------------------------------|-----------|------------|
| E Fo | olders 👼       | Date 💄 👻 Employee | O Show c | ancele | d tasks | 0           | Only n | ny task | s 🗣                           | Tag Q Search                     |           | Σ Sum      |
| 1    | Depart<br>Comp | Yesterday         | Select ( | date   | ×       | till        | Selec  | t date  | ×                             | Task Description                 | Result    | From       |
| 2    | Marke          | Today<br>Tomorrow | <        |        | М       | IAY 20      | 24     |         | >                             | Complete Necessary Components    |           |            |
| 3    | Comp           |                   | Su       | Mo     | Tu      | We          | Th     | Fr      | Sa                            | Complete Necessary Components    |           | Ahli B     |
| 4    | Develo         | Previous week     |          |        |         | 1           | 2      | 3       | 4                             | Complete Necessary Components    | Completed |            |
| 5    | Marke          | Current week      | 5        | 6      | 7       | 8           | 9      | 10      | 11                            | Complete Necessary Components    |           |            |
| 6    | Sales          | Next week         | 12       | 13     | 14      | 15          | 16     | 17      | 18                            | Dept 1 Task                      | Completed |            |
| 7    |                | Previous month    | 19       | 20     | 21      | 22          | 23     | 24      | 25                            | Complete Necessary Components    |           |            |
| 8    | Comp           | Current month     | 26       | 27     | 28      | 29          | 30     | 31      |                               | Complete Necessary Components    | Completed |            |
| 9    | Sales          | Next month        |          |        |         |             |        |         |                               | Modify HR Policy                 | Completed |            |
| 10   | Sales          | Departmen         | t 1 User |        | Cir     | culati      | on     |         |                               | Please provide necessary actions | Completed |            |
| n    | Marketin       | Departmen         | t2 User  |        | Cir     | culati      | on     |         |                               | Please provide evidences         | Completed |            |
| 12   |                | Sally Chama       |          | าลล    |         | Circulation |        |         | Complete Necessary Components | Completed                        |           |            |
| 13   |                | Supervisor        |          |        | Cir     | culati      | on     |         |                               | Complete Necessary Components    | Completed |            |
|      |                |                   |          |        |         |             |        |         |                               |                                  |           |            |

# 5.1.3 Filter by Employee

Click on "Employee" to filter the tasks by employee.

| III Creatio 🕨 +                   | Q Search                           |                   |                                                                                                    |              |              |                    | 🔺 🛛 💠 🌑               |
|-----------------------------------|------------------------------------|-------------------|----------------------------------------------------------------------------------------------------|--------------|--------------|--------------------|-----------------------|
| My applications -<br>Q Search app | Tasks                              |                   | 0 (here and here in the second here in the second here in the second here is a second here in the second here is a second here is a second here | O octoored a | <b>D</b> - T | 🖶 Download Re      | o 🧭                   |
| Compliance<br>Management          | Q Search                           | Administrator     | U show canceled tasks                                                                                                    |              | • • rag      |                    | Σ Summaries 👻 🤰       |
| F Tasks                           | 6 Item - 00142                     | Compliance Empl   | je<br>npleted                                                                                                    | 5/12/2024    | Compliance   | Compliance Empl    | Circulation           |
|                                   | 7 Item - 00145                     | Compliance Emp2   | npleted                                                                                                    | 5/13/2024    | Compliance   | Compliance Emp1    | Circulation           |
|                                   | 9 Item - 00109                     | ✓ Check all       | paration                                                                                                    | 4/17/2024    | Compliance   | Compliance Emp2    | Regulatory Inspection |
|                                   | 10 Item - 00140                    | € Clear all       | paration                                                                                                    | 5/2/2024     | Compliance   | Compliance Manager | Circulation           |
|                                   | 11 Item - 00145                    | Regulatory In     | Completed                                                                                                    | 5/13/2024    | Sales        | Department 1 User  | Circulation           |
|                                   | 12 Item - 00142<br>13 Item - 00146 | Circulation Demol | Completed                                                                                                    | 5/12/2024    | Sales        | Department 1 User  | Circulation           |
|                                   | 14 Item - 00140                    | Test Flow         | Preparation                                                                                                    | 5/2/2024     | Sales        | Department 1 User  | Circulation           |
|                                   | 15 Item - 00084                    | test              | Completed                                                                                                    | 4/17/2024    | Marketing    | Department2 User   | Compliance Issue      |
|                                   | 16 Item - 00129                    | CMA Inspection    | Approval                                                                                                    | 4/18/2024    | Marketing    | Department2 User   | Regulatory Inspection |
|                                   | 17 Item - 00142                    | Circulation Demol | Completed                                                                                                    | 5/12/2024    | Marketing    | Department2 User   | Circulation           |

# 5.1.4 Filter by the Canceled Tasks

Click on "Show Canceled Tasks" to display only the canceled tasks

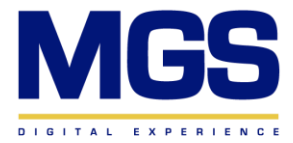

| III Creatio 🕨 +          | Q Search             |                                                    |                                           |
|--------------------------|----------------------|----------------------------------------------------|-------------------------------------------|
| My applications 🔹        | Tasks                |                                                    |                                           |
| Q Search app             | 🖿 Folders 🛛 🛗 Date 💄 | 🕶 Employee 🛛 Show canceled tasks 🗌 Only my tasks 🗣 | ▪ Tag Q Search                            |
| Compliance<br>Management | Department           | Owner Item Type 👻                                  | Task Description Result                   |
| Hanagement               | 26 Sales             | John Best                                          | Contact customer, specify need, bud Cance |
| F Tasks                  | 27 Sales             | John Best                                          | Presentation Await                        |
|                          | 28 Sales             | Peter Moore                                        | Visit: Ted Heinrichs, Estron              |
|                          | 29 Sales             | John Best                                          | Discuss additional ways to solve case     |
|                          | 30 Sales             | John Best                                          | Customer search Inform                    |
|                          | 31 Sales             | John Best                                          | Meeting with client Await                 |
|                          | 32 Administration    | William Walker                                     | Analyze the case                          |
|                          | 33 Sales             | John Best                                          | Contact customer, specify need, bud Back  |
|                          | 34 Sales             | Peter Moore                                        | Call customer Call la                     |

# 5.1.5 Filter by Only My Tasks

Click on "Only My Tasks" to display tasks related only to the current user.

| Tasks              |                             |                             |                               | 🗟 Download Repo | rts + New     | * 2<br> |
|--------------------|-----------------------------|-----------------------------|-------------------------------|-----------------|---------------|---------|
| 🖿 Folders 🛗 Date 💄 | Employee      Show canceled | d tasks 🛛 Only my tasks 🛛 🗣 | ▼ Tag Q Search                |                 | Σ Summaries 👻 | , 2     |
| Department         | Owner •                     | Item Type                   | Task Description              | Result          | From          | + :     |
| 1                  | Sally Chamaa                | Circulation                 | Complete Necessary Components |                 |               | Central |
| 2                  | Sally Chamaa                | Circulation                 | Complete Necessary Components | Completed       |               | Central |
| 3                  | Sally Chamaa                | Circulation                 | Complete Necessary Components |                 |               | Central |
| 4                  | Sally Chamaa                | Circulation                 | Complete Necessary Components | Completed       |               | Central |
| 5                  | Sally Chamaa                | Circulation                 | Complete Necessary Components |                 |               | Central |
|                    |                             |                             |                               |                 |               |         |
|                    |                             |                             |                               |                 |               |         |
|                    |                             |                             |                               |                 |               |         |
|                    |                             |                             |                               |                 |               |         |
|                    |                             |                             |                               |                 |               |         |
|                    |                             |                             |                               |                 |               |         |
|                    |                             |                             |                               |                 |               |         |
|                    |                             |                             |                               |                 |               |         |
|                    |                             |                             |                               |                 |               |         |

# 5.1.6 Search Engine

You can refine your search by specifying your criteria.

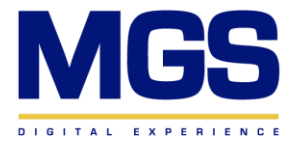

| Fo | olders 🗂 Date 🚊 - | Employee      Show cancel | ed tasks 🛛 Only my tasks 🗣 🔹 | Tag Q Search 7                   |                   | 2 |
|----|-------------------|---------------------------|------------------------------|----------------------------------|-------------------|---|
|    | Department        | Owner 🔺                   | Item Type                    | Task Description                 | Search by column  |   |
| 1  | Administration    | Caleb Jones               |                              | Call customer                    | All               |   |
| 2  | Administration    | Caleb Jones               |                              | Call customer                    | Ref               |   |
| 3  | Administration    | Caleb Jones               |                              | Call customer                    | Issue Description |   |
| 4  | Compliance        | Compliance Emp1           | Circulation                  | Complete Necessary Compor        | Stage             |   |
| 5  | Compliance        | Compliance Emp1           | Circulation                  | Complete Necessary Compor        | Department        |   |
| 6  | Compliance        | Compliance Emp1           | Circulation                  | Complete Necessary Compor        | Owner             |   |
| 7  | Compliance        | Compliance Emp1           | Circulation                  | Complete Necessary Compor        | Item Type         |   |
| 8  | Compliance        | Compliance Emp2           | Regulatory Inspection        | Complete Necessary Compor        | Task Description  |   |
| 9  | Compliance        | Compliance Emp4           | Incoming Correspondence      | Complete Necessary Compor        | Result            |   |
| 10 | Compliance        | Compliance Manager        | Circulation                  | Complete Necessary Compor        | From              |   |
| 11 | Sales             | Department 1 User         | Circulation                  | create new one                   | Regulator         |   |
| 12 | Sales             | Department 1 User         | Circulation                  | Please provide necessary actions | Completed         |   |
| 13 | Sales             | Department 1 User         | Circulation                  | Modify HR Policy                 | Completed         |   |

#### 5.1.7 Add columns

Click the "+" button on the right side to add the columns you want to display on your main page.

| Tasks                                                   | Download Reports + New |
|---------------------------------------------------------|------------------------|
| ■ Folders ■ Date                                        | Σ Summaries 👻          |
| Activity Department Search                              | Result From +          |
| Administration     ACTIVITY FIELDS     RELATED OBJECTS  | _                      |
| 2 Administration Q Account                              | Meeting scheduled      |
| 4 Compliance                                            | s Completed N          |
| 5 Compliance T Bcc                                      | sc                     |
| 6 Compliance T Body                                     | s Completed K          |
| 7 Compliance Q Call direction                           | s Completed C          |
| 8 Compliance Q Case                                     | s                      |
| 9 Compliance Q Category                                 | s Ahli Bank            |
| 10 Compliance                                           | ss                     |
| 11 Sales Cancel                                         | Select Completed C     |
| 12 Sales                                                | Completed              |
| 13 Sales Department 1 User Circulation Modify HR Policy | Completed              |

## 5.1.8 New Tasks

Add new tasks by clicking on the "New" button.

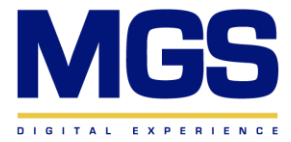

| III Creatio 🕨 +          |                  |                |                              |                                      |                       |        |
|--------------------------|------------------|----------------|------------------------------|--------------------------------------|-----------------------|--------|
| My applications          | Tasks            | , ▼ Employee 🌔 | Show canceled tasks 🛛 On     | lymytasks <b>∳ ⊤</b> Tag <b>Q</b> Se |                       |        |
| Compliance<br>Management | Department       | Owner 🔺        | New record                   | ت × ت                                | n                     | Result |
|                          | 1 Administration | Caleb Jones    | C. Line                      |                                      |                       |        |
| 📕 Tasks                  | 2 Administration | Caleb Jones    | Subject *                    |                                      |                       | Meetir |
|                          | 3 Administration | Caleb Jones    | Start •<br>5/23/2024 1:43 PM | Due *<br>5/23/2024 1:43 PM           |                       | No ans |
|                          | 4 Compliance     | Compliance     | Category *                   |                                      | essary Components     | Compl  |
|                          | 5 Compliance     | Compliance     | Status •                     |                                      | essary Components     |        |
|                          | 6 Compliance     | Compliance     | Not started                  |                                      | cessary Components    | Compl  |
|                          | 7 Compliance     | Compliance     | Owner<br>Sally Chamaa        |                                      | essary Components     | Compl  |
|                          | 8 Compliance     | Compliance     |                              |                                      | essary Components     |        |
|                          | 9 Compliance     | Compliance     |                              | Cancel Save                          | essary Components     |        |
|                          | 10 Compliance    | Compliance Ma  | anager Circulation           | Complete N                           | ecessary Components   |        |
|                          | 11 Sales         | Department 1 U | User Circulation             | create new                           | one                   | Compl  |
|                          | 12 Sales         | Department 1   | Jser Circulation             | Please prov                          | ide necessary actions | Compl  |
|                          | 13 Sales         | Department 1 U | User Circulation             | Modify HR P                          | Policy                | Compl  |

## 5.1.9 Reports

Download reports by clicking on the "Print Reports" button.

|             | Creatio                   | • •     | Q Sea | rch                                          |                                              |                             |                                  | ::             | ¢.         | ?        | ٥   | ۲        |
|-------------|---------------------------|---------|-------|----------------------------------------------|----------------------------------------------|-----------------------------|----------------------------------|----------------|------------|----------|-----|----------|
| My a<br>Q s | pplications<br>Search app |         | Tas   | 5 <b>KS</b><br>olders <b>m</b> Date <b>1</b> | <ul> <li>Employee O Show canceled</li> </ul> | d tasks 🛛 Only my tasks 🗣 🔹 | • Tag Q Search                   | 👼 Download Rej | ports<br>D | + Nev    | w · | a : ∘    |
| 歳           | Compliance<br>Manageme    | e<br>nt | 0     | Department                                   | Owner                                        | Item Type 👻 🚦               | Task Description                 | Result         | F          | rom      | +   |          |
|             |                           |         | 1     | Compliance                                   | Compliance Emp2                              | Regulatory Inspection       | Complete Necessary Components    |                |            |          |     |          |
|             | Tasks                     |         | 2     | Marketing                                    | Department2 User                             | Regulatory Inspection       | Complete Necessary Components    |                |            |          |     |          |
|             |                           |         | 3     | Compliance                                   | Compliance Emp4                              | Incoming Correspondence     | Complete Necessary Components    |                | 4          | hli Bank |     |          |
|             |                           |         | 4     | Development                                  | Eldo Vargus                                  | Compliance Issue            | Complete Necessary Components    | Completed      |            |          |     |          |
|             |                           |         | 5     | Marketing                                    | Department2 User                             | Compliance Issue            | Complete Necessary Components    |                |            |          |     |          |
|             |                           |         | 6     | Sales                                        | Department 1 User                            | Circulation                 | Dept 1 Task                      | Completed      |            |          | C   | Centra   |
|             |                           |         | 7     |                                              | Sally Chamaa                                 | Circulation                 | Complete Necessary Components    |                |            |          | C   | Centra   |
|             |                           |         | 8     | Compliance                                   | Compliance Empl                              | Circulation                 | Complete Necessary Components    | Completed      |            |          | C   | Centra   |
|             |                           |         | 9     | Sales                                        | Department 1 User                            | Circulation                 | Modify HR Policy                 | Completed      |            |          | h   | ∕linistr |
|             |                           |         | 10    | Sales                                        | Department 1 User                            | Circulation                 | Please provide necessary actions | Completed      |            |          | ٢   | (uwait   |
|             |                           |         | n     | Marketing                                    | Department2 User                             | Circulation                 | Please provide evidences         | Completed      |            |          | P   | (uwait   |
|             |                           |         | 12    |                                              | Sally Chamaa                                 | Circulation                 | Complete Necessary Components    | Completed      |            |          | C   | Centra   |
|             |                           |         | 13    |                                              | Supervisor                                   | Circulation                 | Complete Necessary Components    | Completed      |            |          | C   | Centra   |
|             |                           |         |       |                                              |                                              |                             |                                  |                |            |          |     |          |

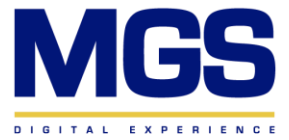

| Creatio          | × 🔮 Downloads     | ×                     | +                                                                            |   |
|------------------|-------------------|-----------------------|------------------------------------------------------------------------------|---|
| ← → C ③ Chrome c | hrome://downloads |                       |                                                                              |   |
| Oownloads        | (                 | Q Search dov<br>Today | wnloads                                                                      |   |
|                  |                   | X                     | activity 5 23 2024 1 48 PM.xlsx<br>https://11001755-se-m-se-demo.creatio.com | • |

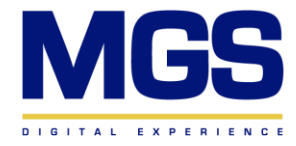

# **Chapter 6: Compliance Management – Dashboard**

1. Navigate to the Desktop page to access all dashboards related to Compliance Management.

| Circulation Pending Tasks            | Pending Tasks Per Department (Circulation)  1.2 1 0.8 - 0.6 - 0.4 - 0.2 - 0 - 0 - 0 - 0 - 0 - 0 - 0 - 0 - 0 - |
|--------------------------------------|----------------------------------------------------------------------------------------------------|
| Compliance Issue Pending Tasks       | Pending Tasks Per Department (Compliance Issues)  1- 1- 08- 06- 04- 02- 0 0                                   |
| Incoming Correspondence Pending Ta:  | sks Pending Tasks Per Department (Incoming Correspondence)                                                    |
| Regulatory Inspections Pending Tasks | Pending Tasks Per Department (Regulatory Inspection)                                                          |